# Automating Tasks with the Fusion 360 API

#### Patrick Rainsberry, Autodesk

Business Strategy, Fusion 360

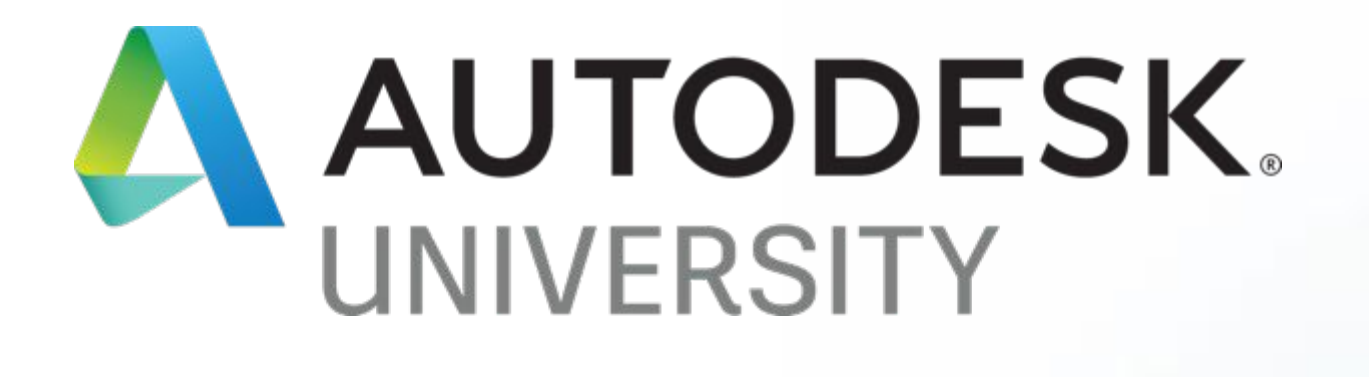

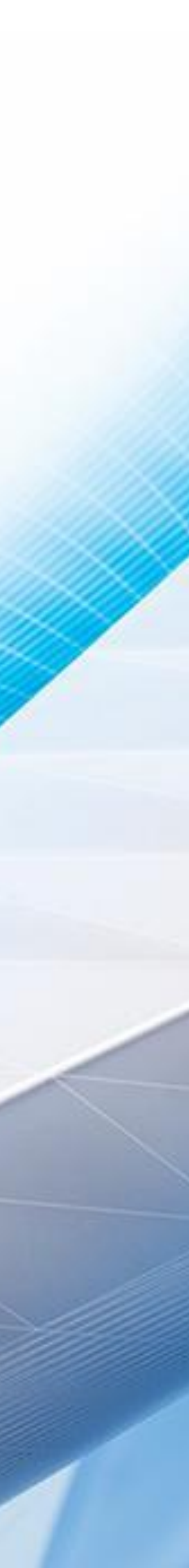

- Get started with the Fusion 360 API
- Learn how to write a basic script
- Learn how to create a custom add-in or feature
  - Using Add-in Skeleton
  - Automating Tasks
    - Holes in a plate CSV Import
    - Change something, export, g-code
    - Solid Infill Analyze model to create new geometry
  - Other Examples
- Learn how to find necessary information and troubleshoot a Fusion 360 add-in

#### Outline

## API Overview

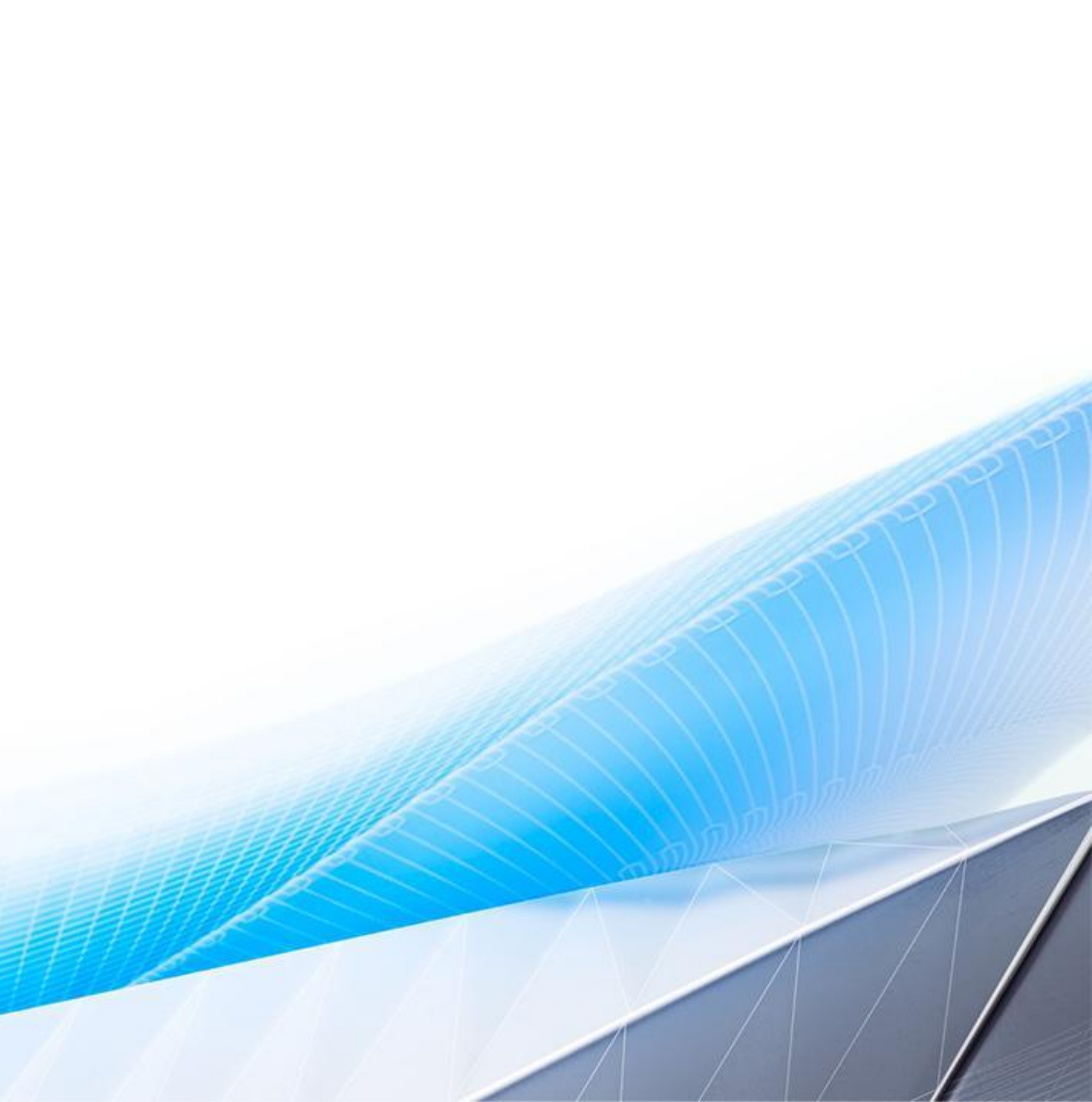

### Things to Automate

Repetitive tasks
Data import / export
Complex operations

DOGBONE

nterior Edges or Solid Bodies

Relect

OK Cancel

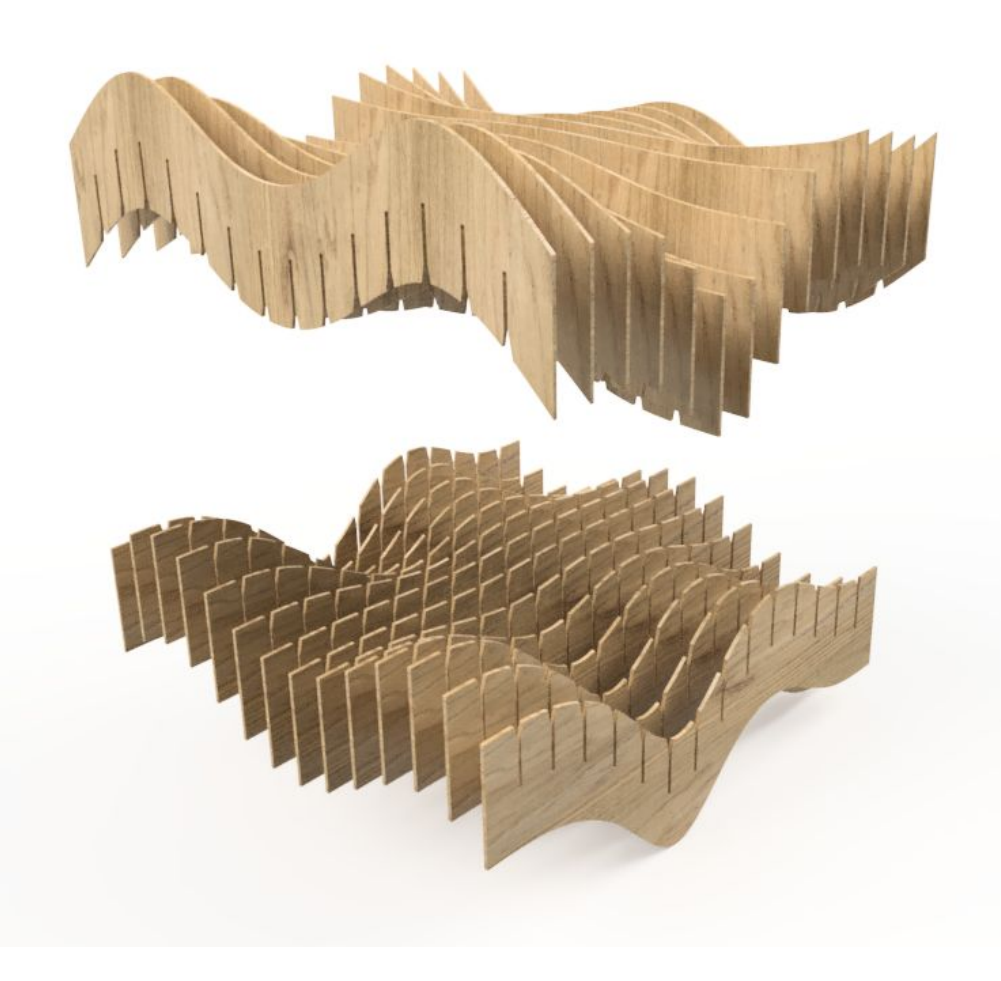

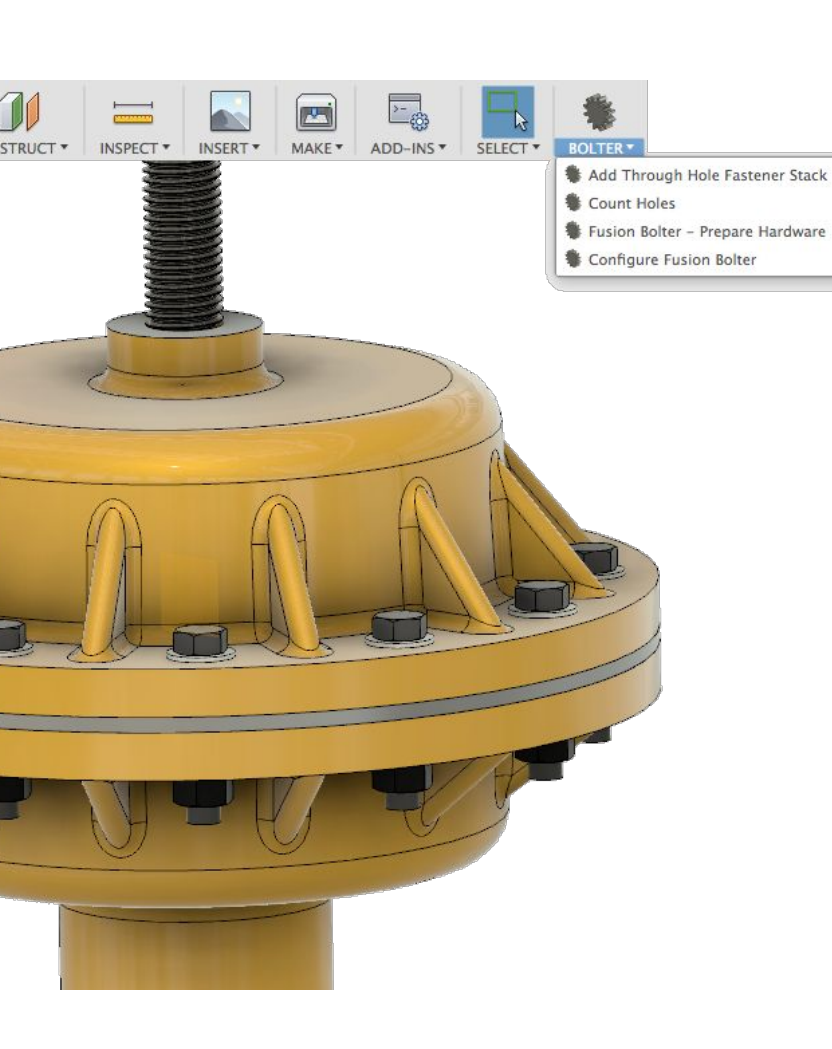

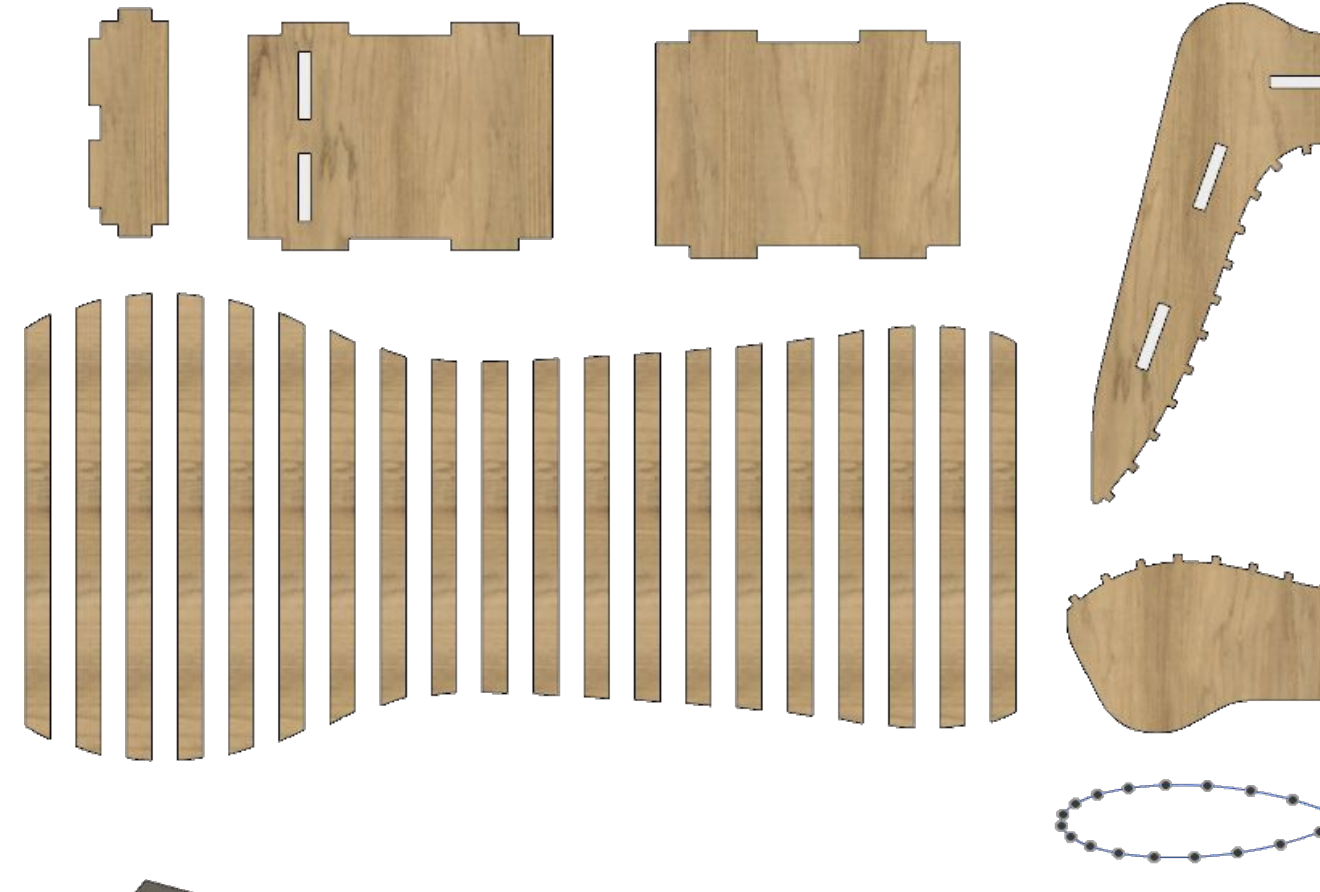

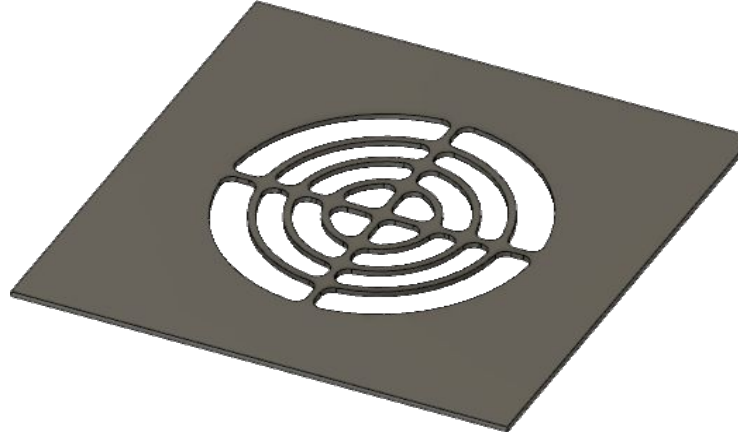

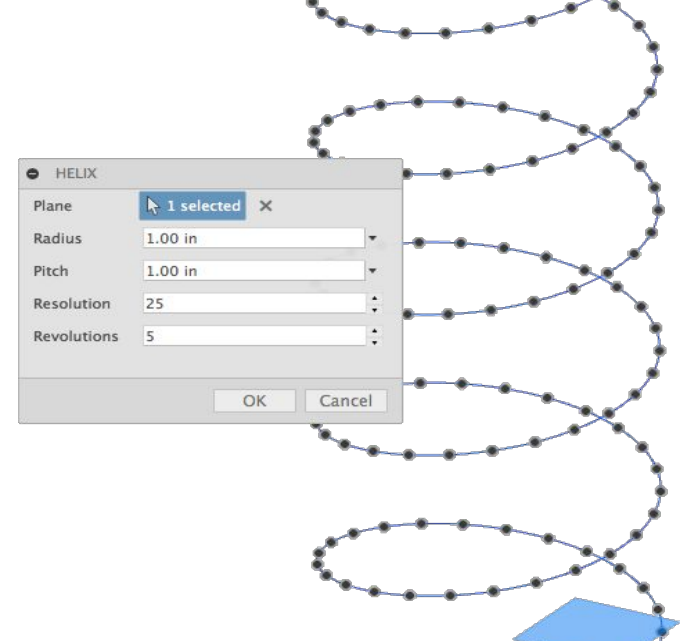

| File Name:    | /Users/rainsbp/FusionDXFer/dxf cube v1 |
|---------------|----------------------------------------|
| Select Faces: | A 3 selected ★                         |
| How to sepe   | rate faces in new DXF?:                |
| Blocks        |                                        |
| Layers        |                                        |
|               |                                        |

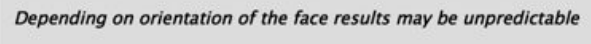

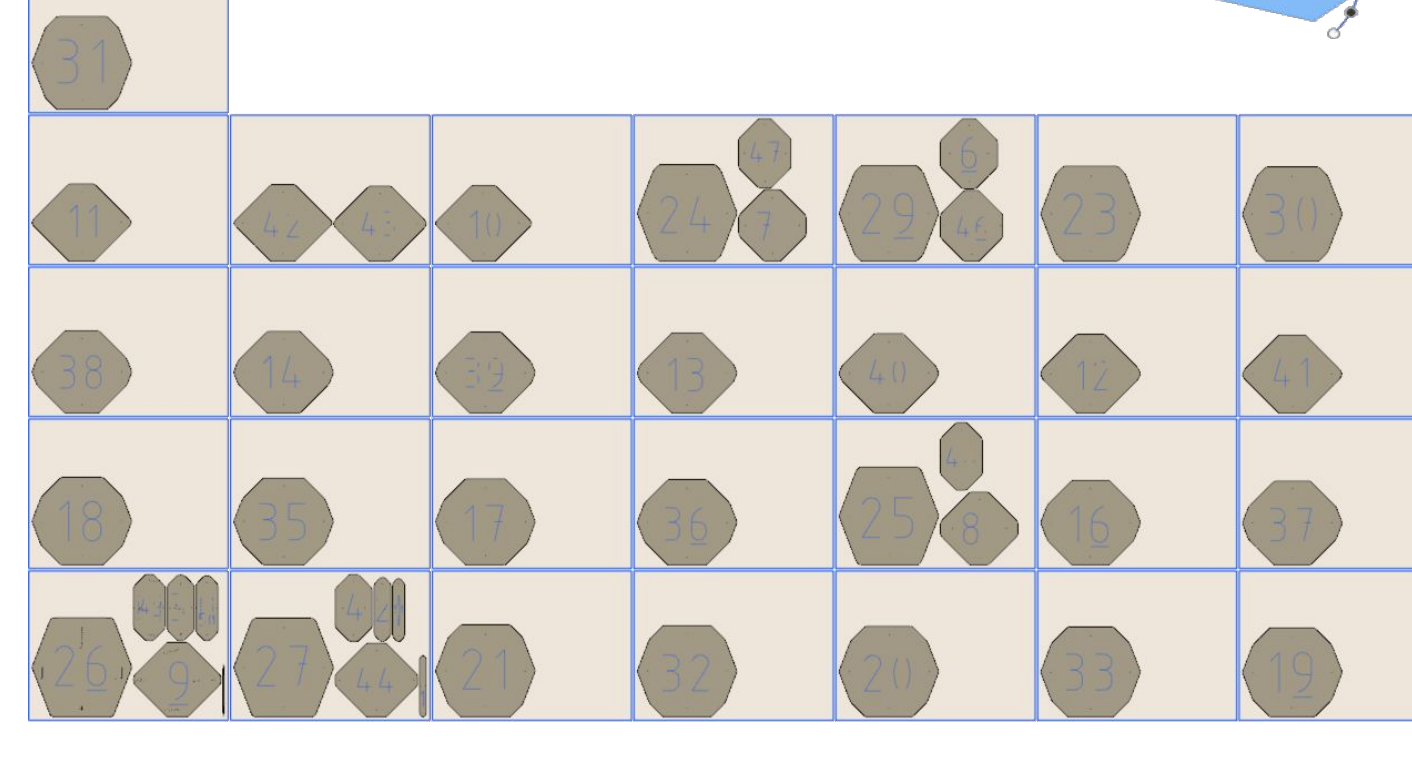

OK Cancel

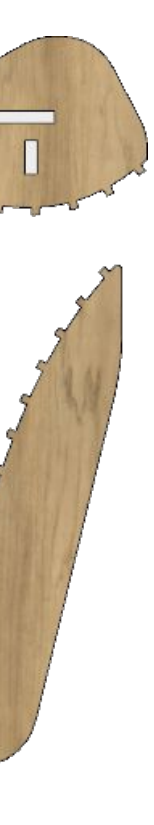

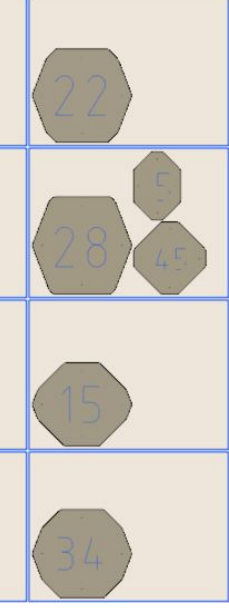

#### Fusion 360 API

- Platform independent API supports OSX and Windows Designed to be program language independent, currently supports:
- - Python
  - C++
- Python is a widely used general-purpose, high-level programming language that is designed to be concise and human readable. Supports object-oriented, imperative and functional programing
- - Dynamically typed (interpreted)
  - Automatic memory management
  - A large set of standard and third party libraries

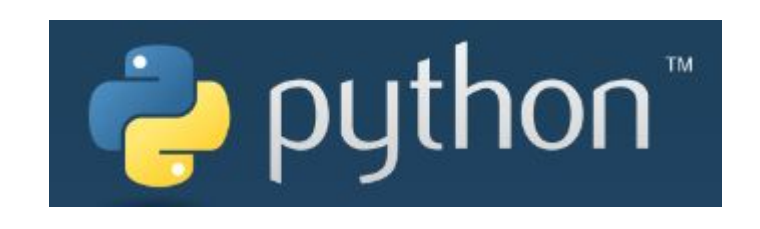

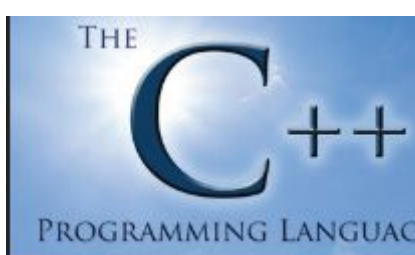

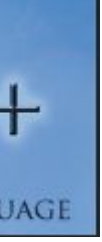

## Make a Block

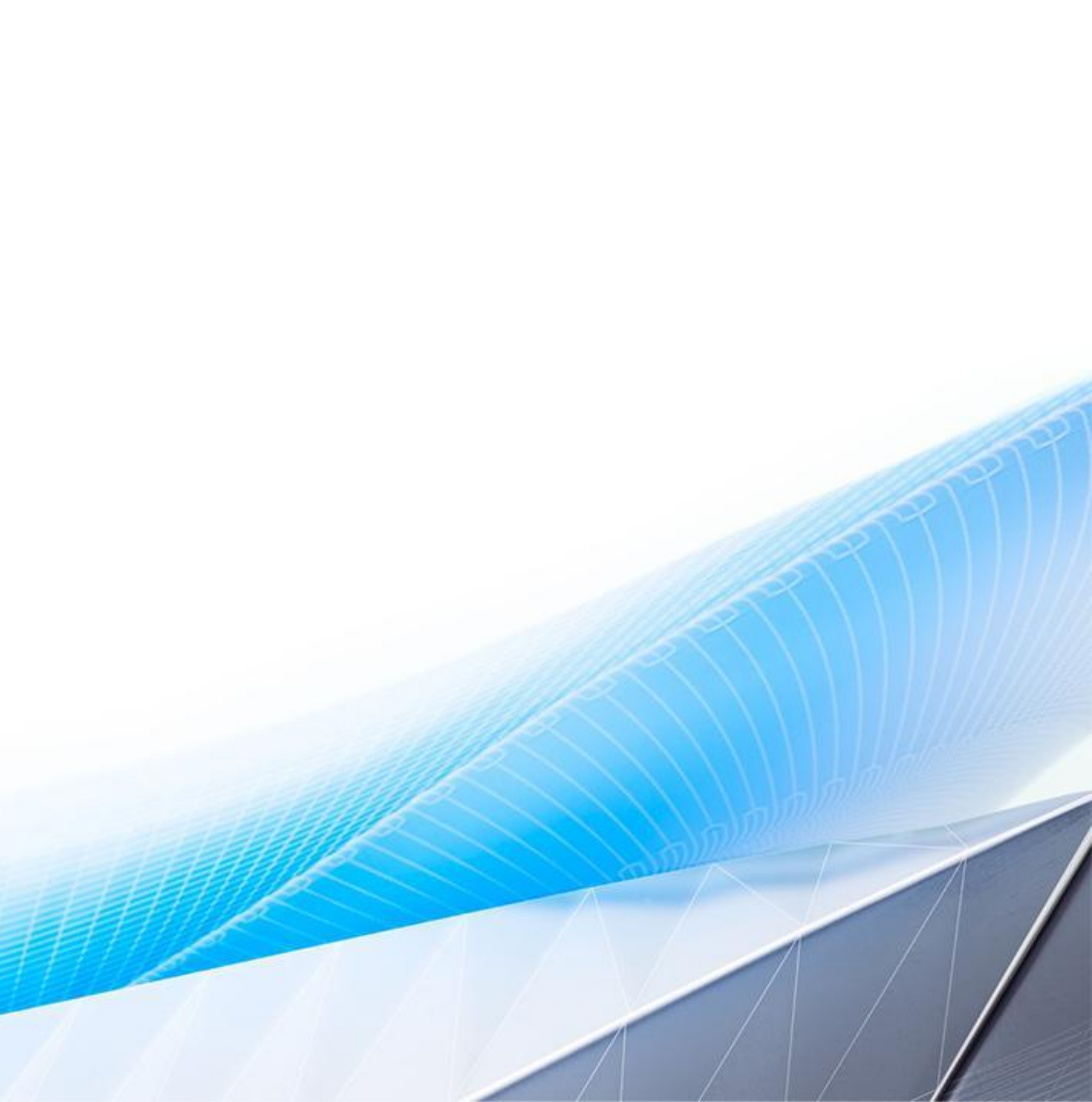

#### Create a New Script

|                                                       | Create New Script or Add-In                                                              |
|-------------------------------------------------------|------------------------------------------------------------------------------------------|
|                                                       | Create a New: O Script O Add-In<br>Programming Language                                  |
| <ul> <li>Scripts Add-Ins</li> </ul>                   | C++ Save my choice in Preferences.<br>Python<br>JavaScript                               |
| My Scripts +<br>Sample Scripts                        | Script or Add-In Name Run on Startu                                                      |
| ApplyAppearanceToSelection ApplyAppearanceToSelection | Block                                                                                    |
| ApplyMaterialToSelection                              | Description                                                                              |
| Bolt Bolt                                             | Basic Script to create a block                                                           |
| Bottle                                                | Author Version                                                                           |
| Bottle<br>Components                                  | Patrick Rainsberry                                                                       |
|                                                       | Target Operating System                                                                  |
|                                                       | Windows and Mac                                                                          |
| Create Edit Stop Run                                  | Folder Location                                                                          |
| Details                                               | /Users/rainsbp/Library/Application Support/Autodesk/<br>Autodesk Fusion 360/API/Scripts/ |

#### **Initial Script**

```
#Author-Patrick Rainsberry
#Description-Basic Script to create a block
import adsk.core, adsk.fusion, adsk.cam, traceback
def run(context):
    ui = None
   try:
        app = adsk.core.Application.get()
        ui = app.userInterface
        ui.messageBox('Hello script')
    except:
       if ui:
            ui.messageBox('Failed:\n{}'.format(traceback.format_exc()))
```

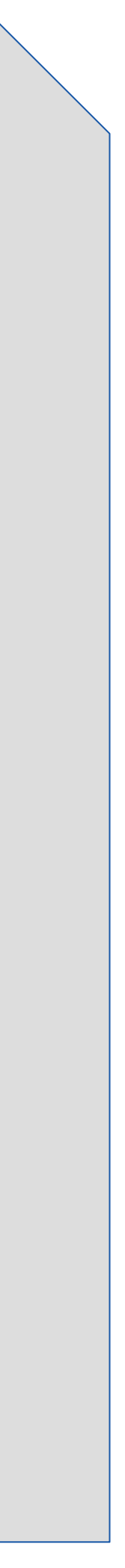

#### Our Script - Reference design object

```
#Author-Patrick Rainsberry
#Description-Basic Script to create a block
import adsk.core, adsk.fusion, adsk.cam, traceback
def run(context):
    ui = None
   try:
        app = adsk.core.Application.get()
        ui = app.userInterface
         All our code goes here
    except:
        if ui:
```

ui.messageBox('Failed:\n{}'.format(traceback.format\_exc()))

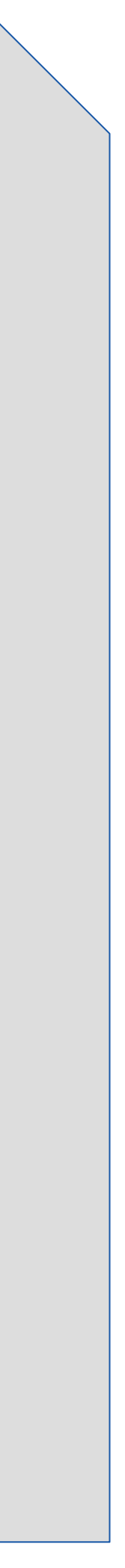

### **Fusion 360 Document Structure**

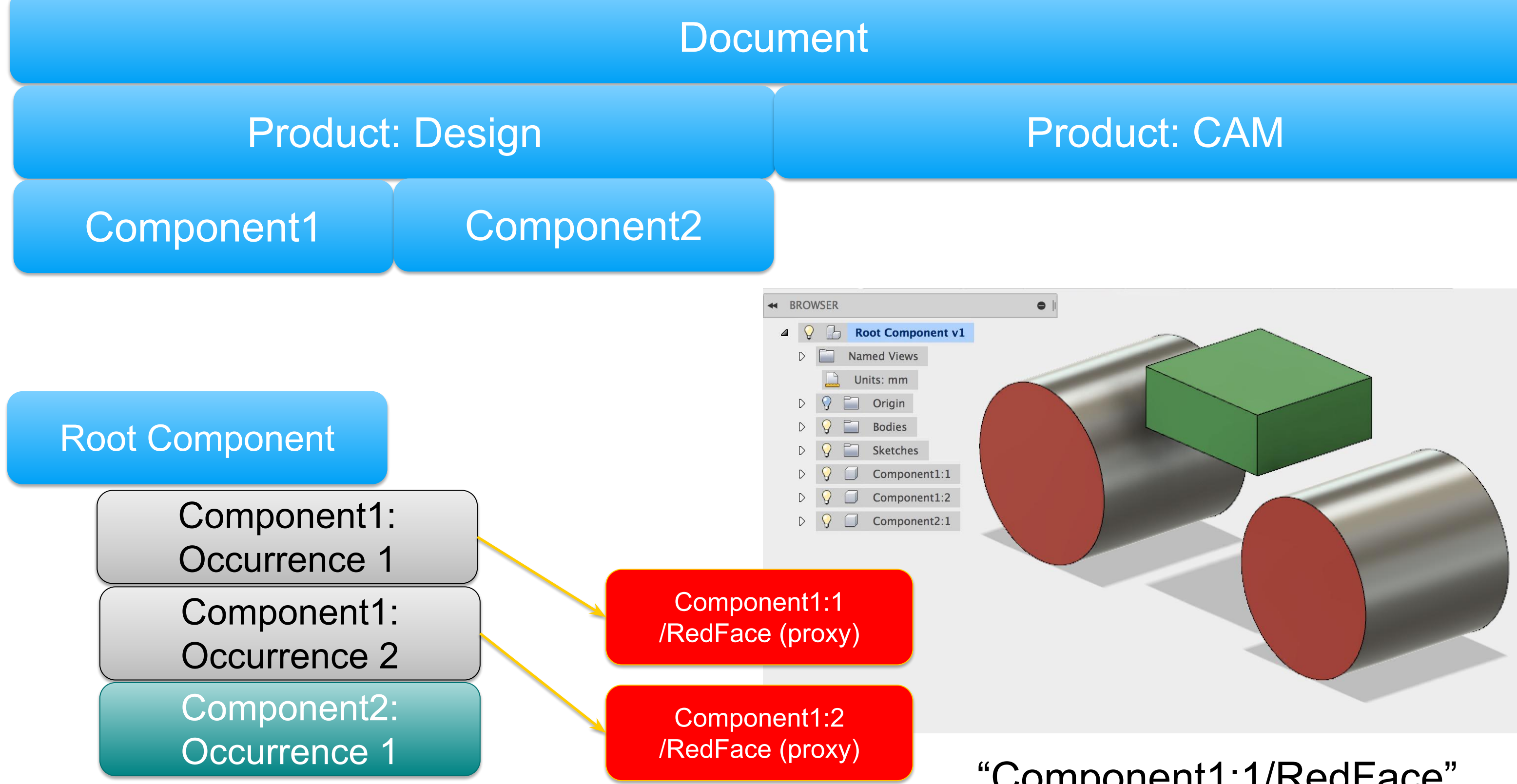

"Component1:1/RedFace"

- Document: Data panel item. ~Fusion File
- Product: Data type. Design, Tool-path, etc.
- Component: Unique part geometry
- Occurrence: Instance of a component
- Proxy: Reference to occurrence geometry

#### Our Script - Reference design object

```
#Author-Patrick Rainsberry
```

```
#Description-Basic Script to create a block
```

```
import adsk.core, adsk.fusion, adsk.cam, traceback
def run(context):
    ui = None
    try:
        app = adsk.core.Application.get()
        ui = app.userInterface
        design = app.activeProduct

except:
```

if ui:

ui.messageBox('Failed:\n{}'.format(traceback.format\_exc()))

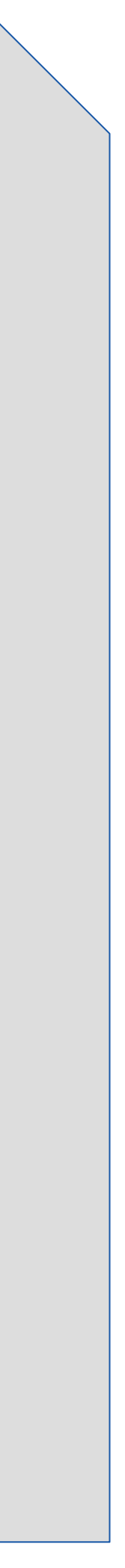

### **Features and Collections**

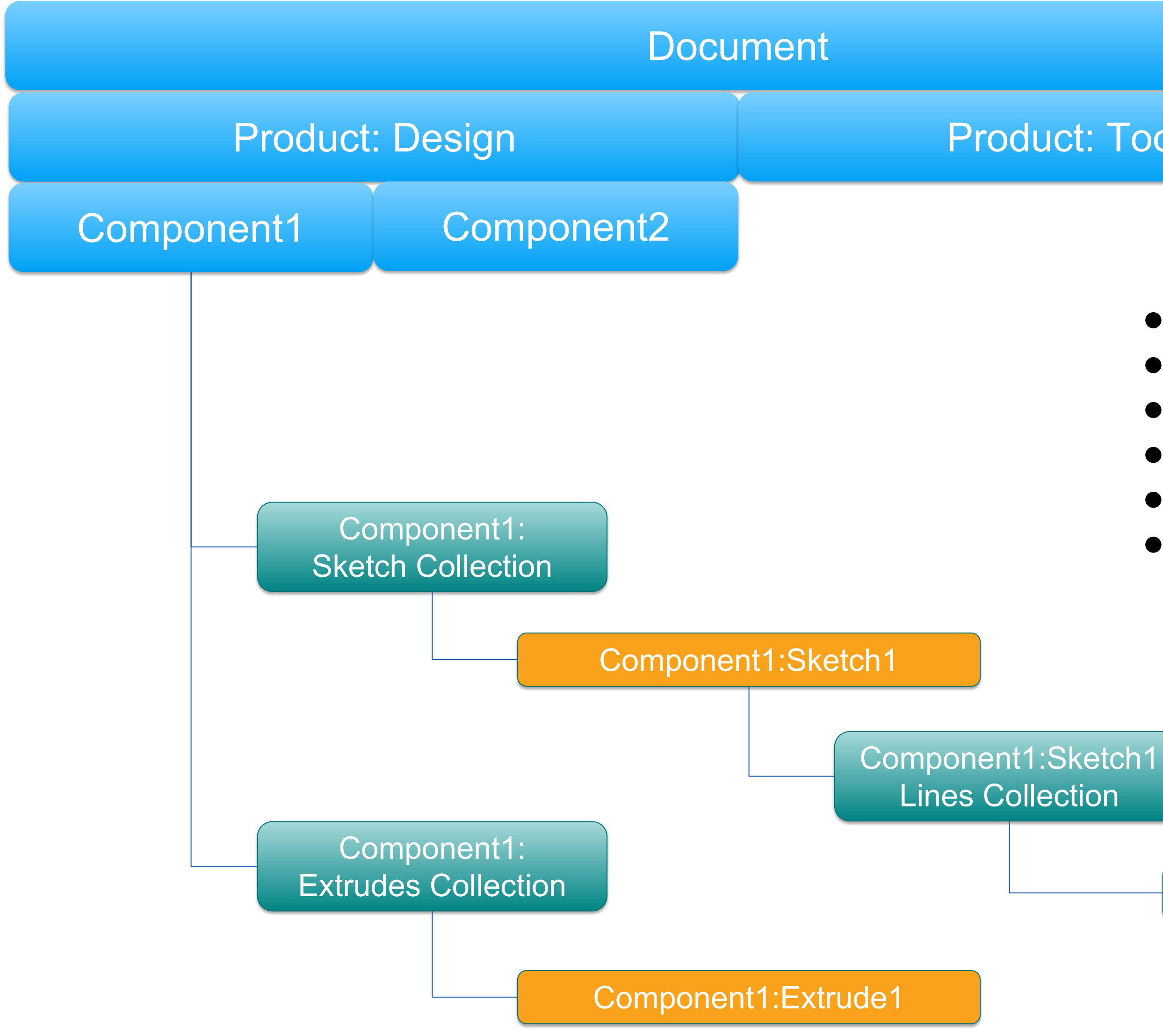

#### **Product:** Toolpath

- Collections provide access to a common set of objects.
- Sketch collection contains all sketches in a component
- Create a new sketch by adding an item to the collection
- Lines collection contains all lines within a sketch
- Circles collection contains all circles in the sketch, etc...
- To create a new line add to the Lines collection

Component1:Sketch1:Line1

#### Get document components and create a sketch

# Get reference to the root component
rootComp = design.rootComponent

#Get reference to the sketches and plane
sketches = rootComp.sketches
xyPlane = rootComp.xYConstructionPlane

#Create a new sketch and get lines reference
sketch = sketches.add(xyPlane)
lines = sketch.sketchCurves.sketchLines

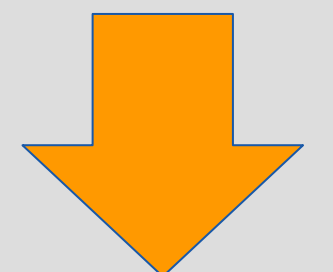

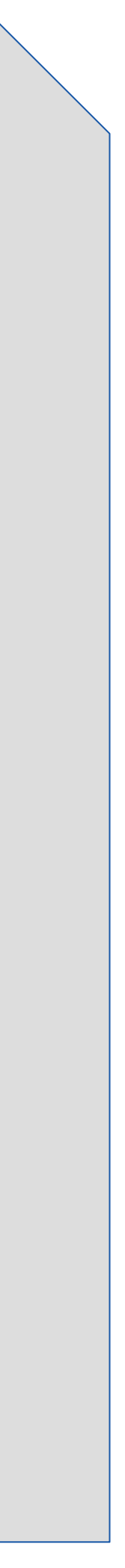

#### **Create Points and Lines**

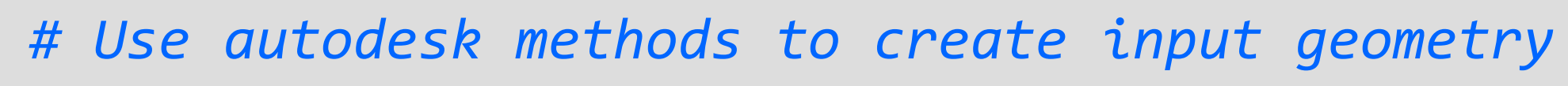

- point0 = adsk.core.Point3D.create(0, 0, 0)
- point1 = adsk.core.Point3D.create(0, 1, 0)
- point2 = adsk.core.Point3D.create(1, 1, 0)
- point3 = adsk.core.Point3D.create(1, 0, 0)

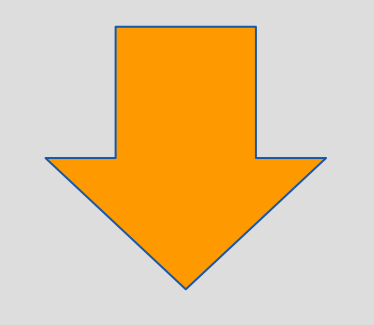

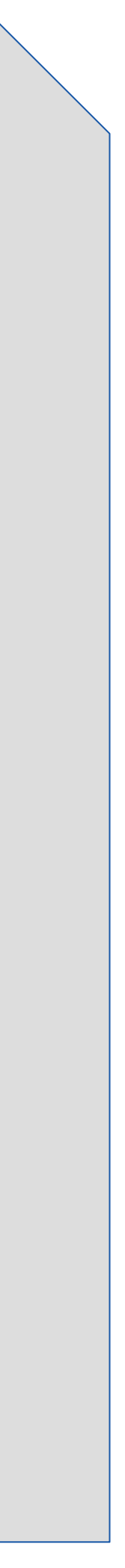

#### **Create Points and Lines**

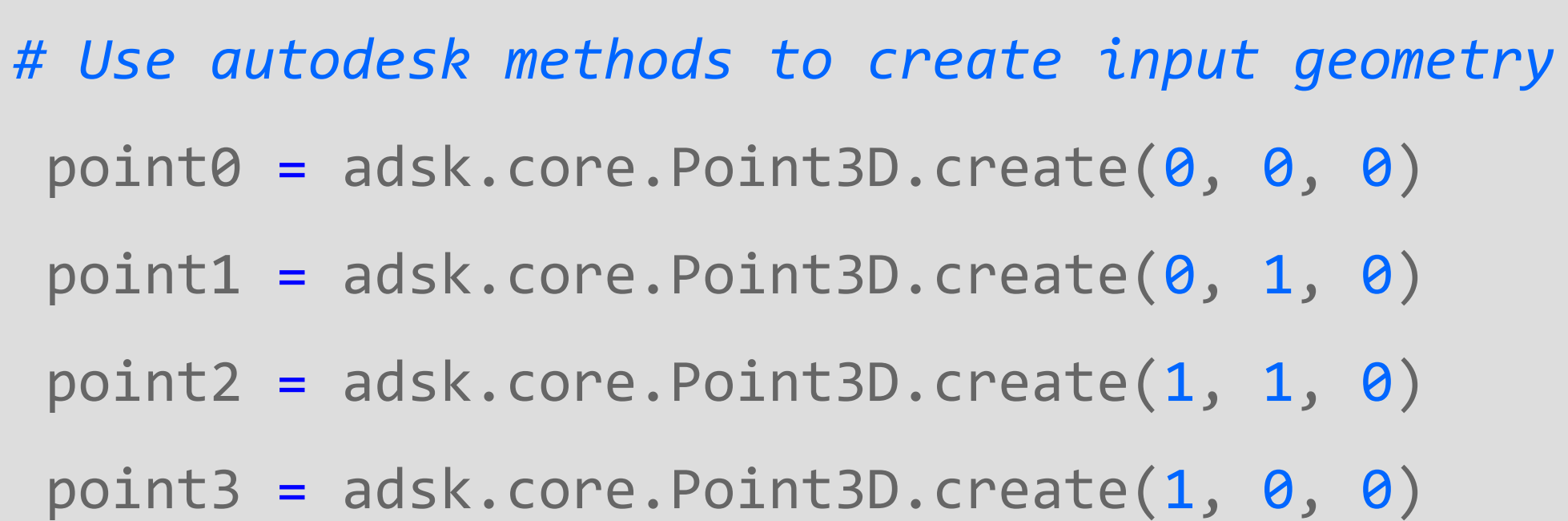

#### # Create lines

lines.addByTwoPoints(point0, point1) lines.addByTwoPoints(point1, point2) lines.addByTwoPoints(point2, point3) lines.addByTwoPoints(point3, point0)

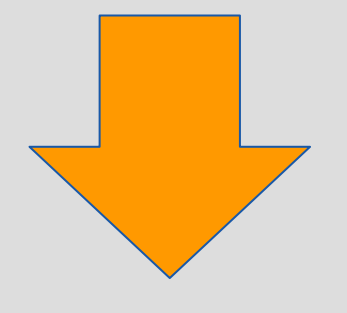

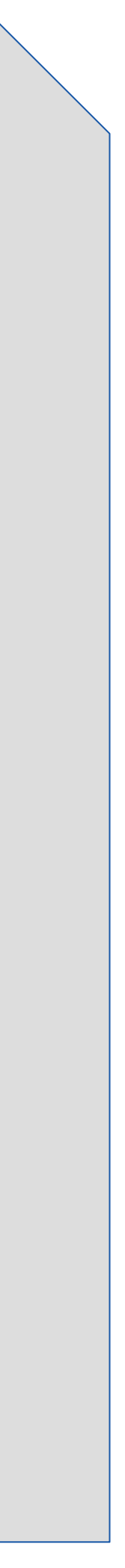

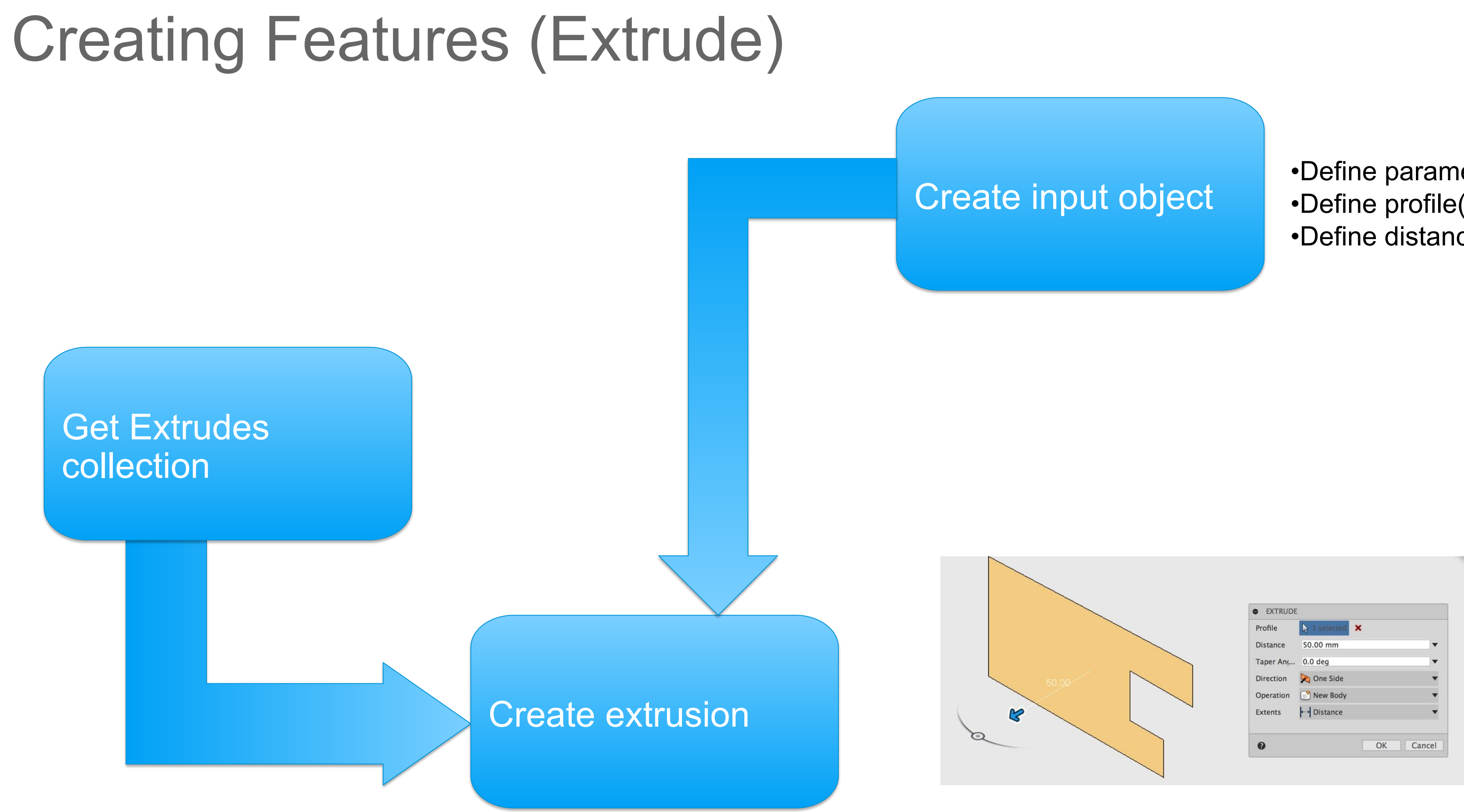

#### By adding a new extrude to the extrudes collection

- •Define parameters for feature
- •Define profile(s) for feature
- •Define distance

#### Create Extrusion Input

# Get the profile defined by the circle
profile = sketch.profiles.item(0)

#### # Create an extrusion input

extrudes = rootComp.features.extrudeFeatures
ext\_input = extrudes.createInput(profile, adsk.fusion.FeatureOperations.NewBodyFeatureOperation)

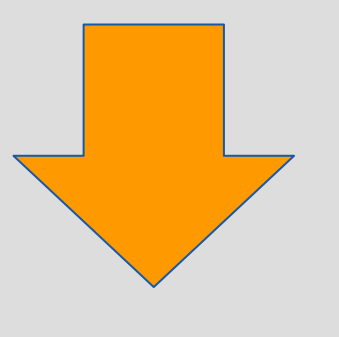

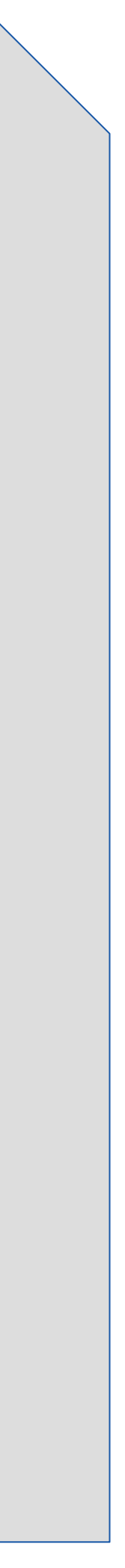

#### **Fusion Default Model Units**

cm (areas and volumes are  $cm^2$  and  $cm^3$ ) radians kg

Users can input any unit 3 3 in + 5 in 3 m ^ 2 3 in + 5 mm

#### Units in Fusion 360

#### Active units and feature definitions

Scripts must adapt to user changing units

- Most features look for "Value Inputs" not raw values
- var x = adsk.core.ValueInput.createByReal(23)
- var x = adsk.core.ValueInput.createByString("23 in");

UnitsManager is a utility for values and units. convert(1.5, "in", "ft") -> 0.125 evaluateExpression("3 in \* 5 in", "in") -> 38.1 formatInternalValue(2000, "ft\*ft\*ft", true) -> "0.070629 ft^3" standardizeExpression("1.5", "in") -> "1.5 in"

#### Set Options for Extrude

*# Define that the extent is a distance extent of 1 cm* distance = adsk.core.ValueInput.createByReal(1)

# Set the distance extent to be single direction ext\_input.setDistanceExtent(False, distance)

# Set the extrude to be a solid one ext\_input.isSolid = True

# Create the extrusion extrudes.add(ext\_input)

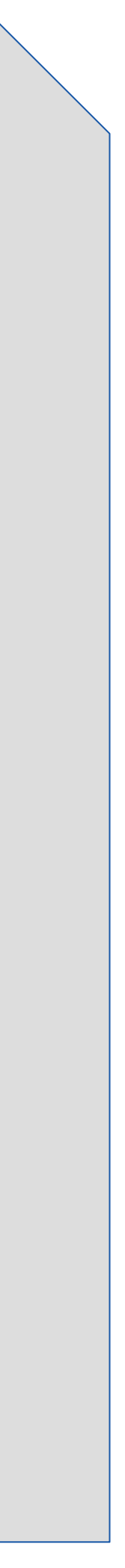

#### Full Script

| #Author              | r-Patrick Rainsberry                                                                                                    | # (          |
|----------------------|----------------------------------------------------------------------------------------------------|--------------|
| #Descri              | ption-Basic Script to create a block                                                                                                    | pro          |
| import               | adsk.core, adsk.fusion, adsk.cam, traceback                                                                                                    | # (<br>ex1   |
| def <mark>run</mark> | (context):                                                                                                    | ext          |
| try                  |                                                                                                    | # l          |
|                      | <pre>app = adsk.core.Application.get() ui = app.userInterface</pre>                                                                                                    | dis          |
|                      | design = app.activeProduct                                                                                                    | # 9<br>ext   |
|                      | # Get reference to the root component                                                                                                    |              |
|                      | rootComp = design.rootComponent                                                                                                    | # ext        |
|                      | #Get reference to the sketchs and plane                                                                                                    | # (          |
|                      | xyPlane = rootComp.xYConstructionPlane                                                                                                    | ext          |
|                      | <pre>#Create a new sketch and get lines reference sketch = sketches.add(xyPlane) lines = sketch.sketchCurves.sketchLines</pre>                                                                                                    | except<br>if |
|                      | <pre># Use autodesk methods to create input geometry point0 = adsk.core.Point3D.create(0, 0, 0) point1 = adsk.core.Point3D.create(0, 1, 0) point2 = adsk.core.Point3D.create(1, 1, 0) point3 = adsk.core.Point3D.create(1, 0, 0)</pre> |              |
|                      | <pre># Create lines lines.addByTwoPoints(point0, point1) lines.addByTwoPoints(point1, point2) lines.addByTwoPoints(point2, point3) lines.addByTwoPoints(point3, point0)</pre>                                                          |              |

Get the profile defined by the square
rofile = sketch.profiles.item(0)

Create an extrusion input
<trudes = rootComp.features.extrudeFeatures
<t\_input = extrudes.createInput(profile, adsk.fusion.FeatureOperations.NewBodyFeatureOperation)</pre>

```
Define that the extent is a distance extent of 1 cm
istance = adsk.core.ValueInput.createByReal(1)
```

Set the distance extent to be single direction
xt\_input.setDistanceExtent(False, distance)

Set the extrude to be a solid one
xt\_input.isSolid = True

Create the extrusion
(trudes.add(ext\_input))

```
:
ui:
ui.messageBox('Failed:\n{}'.format(traceback.format_exc()))
```

#### Full Script

```
import adsk.core, adsk.fusion, adsk.cam, traceback
def run(context):
   ui = None
   try:
        app = adsk.core.Application.get()
       ui = app.userInterface
       design = app.activeProduct
       rootComp = design.rootComponent
        sketches = rootComp.sketches
       xyPlane = rootComp.xYConstructionPlane
       sketch = sketches.add(xyPlane)
       lines = sketch.sketchCurves.sketchLines
       point0 = adsk.core.Point3D.create(0, 0, 0)
       point1 = adsk.core.Point3D.create(0, 1, 0)
       point2 = adsk.core.Point3D.create(1, 1, 0)
        point3 = adsk.core.Point3D.create(1, 0, 0)
       lines.addByTwoPoints(point0, point1)
       lines.addByTwoPoints(point1, point2)
       lines.addByTwoPoints(point2, point3)
       lines.addByTwoPoints(point3, point0)
       profile = sketch.profiles.item(0)
       extrudes = rootComp.features.extrudeFeatures
       ext_input = extrudes.createInput(profile, adsk.fusion.FeatureOperations.NewBodyFeatureOperation)
       distance = adsk.core.ValueInput.createByReal(1)
        ext_input.setDistanceExtent(False, distance)
       ext_input.isSolid = True
       extrudes.add(ext input)
    except:
       if ui:
           ui.messageBox('Failed:\n{}'.format(traceback.format exc()))
```

## Control the block

#### **Create Points**

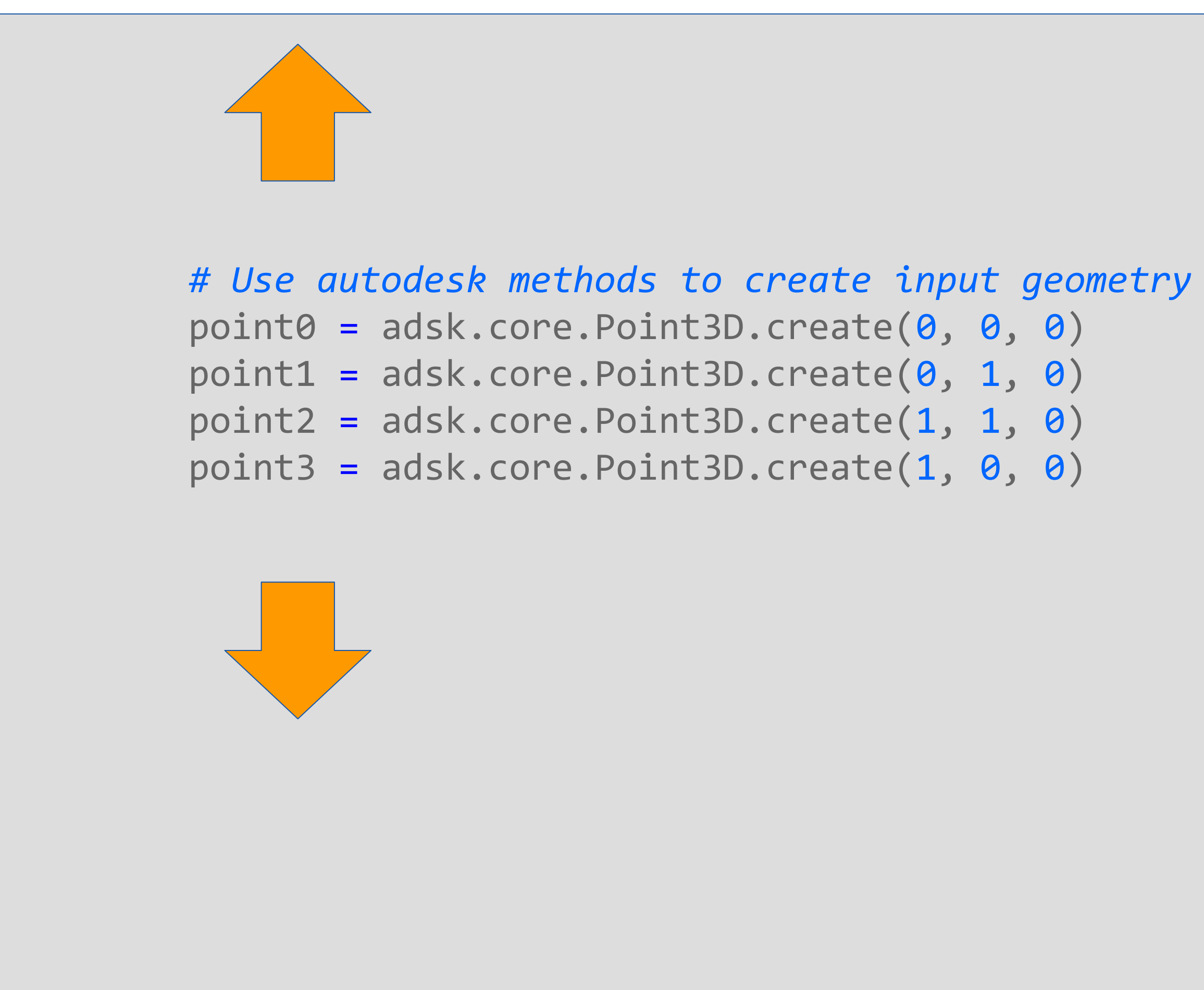

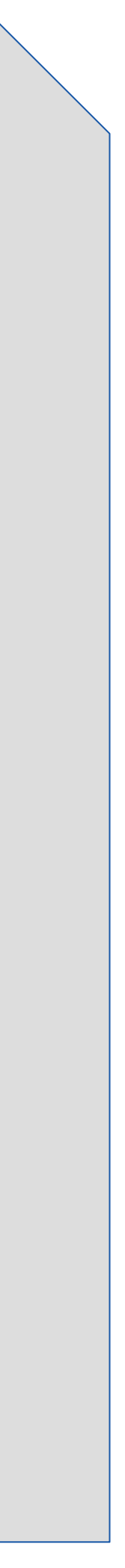

#### **Create Points with Variables**

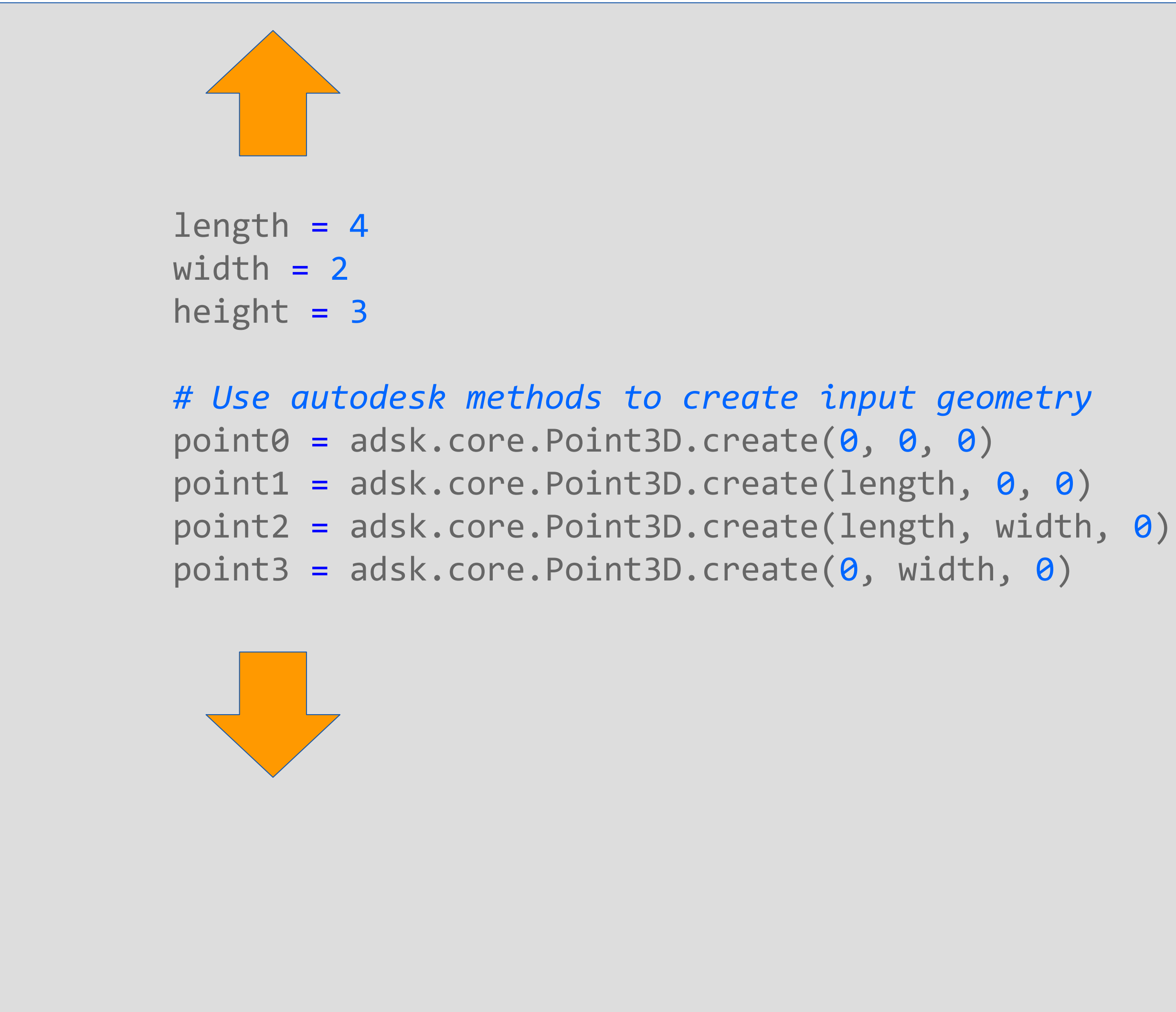

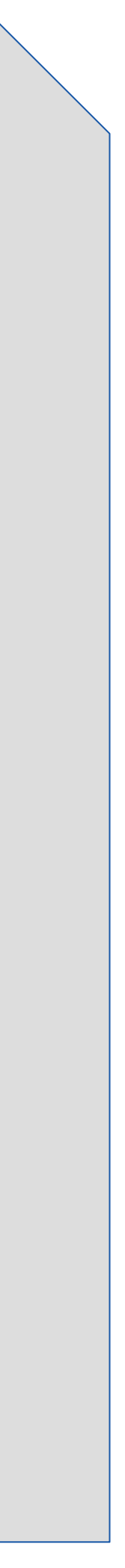

#### Set Options for Extrude with Variable

# Define that the extent is a distance extent of 1 cm height parameter distance = adsk.core.ValueInput.createByReal(1) distance = adsk.core.ValueInput.createByReal(height)

# Set the distance extent to be single direction ext\_input.setDistanceExtent(False, distance)

# Set the extrude to be a solid one ext\_input.isSolid = True

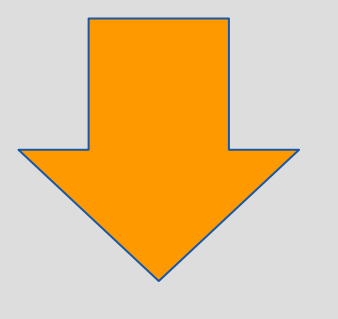

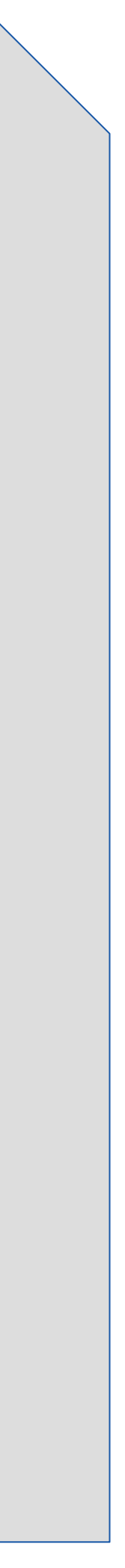

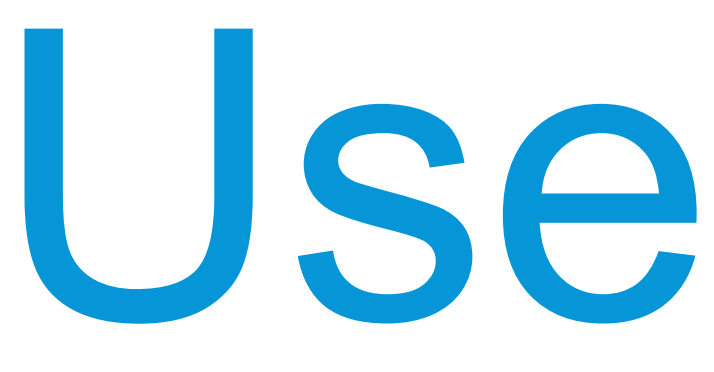

## User Input

#### **Basic User Input**

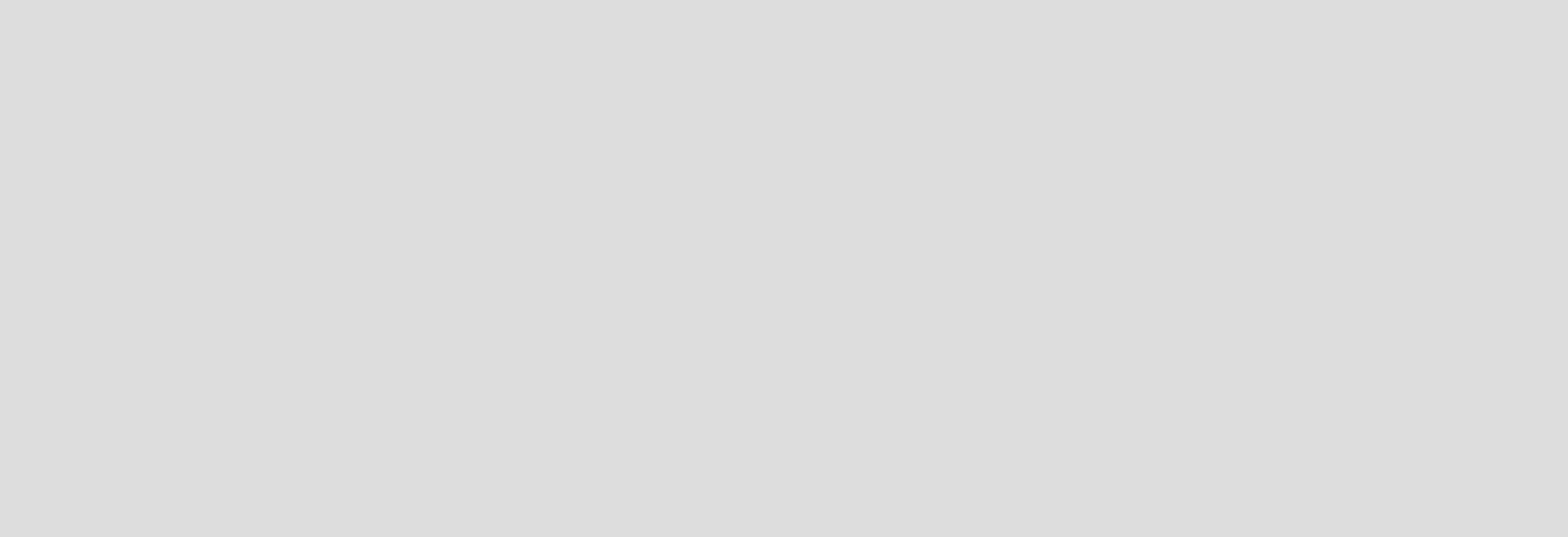

# Prompt user for values (Note: zero error checking) length\_input = ui.inputBox('Enter a length', 'Length', '3') depth\_input = ui.inputBox('Enter a depth', 'Depth', '1') height\_input = ui.inputBox('Enter a distance', 'Height', '2')

```
# Convert string to number from returned value
length = float(length_input[0])
depth = float(depth_input[0])
height = float(height_input[0])
```

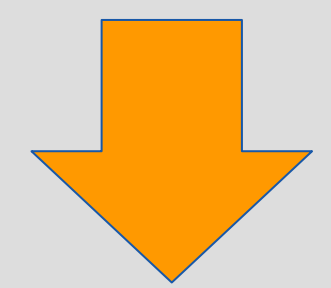

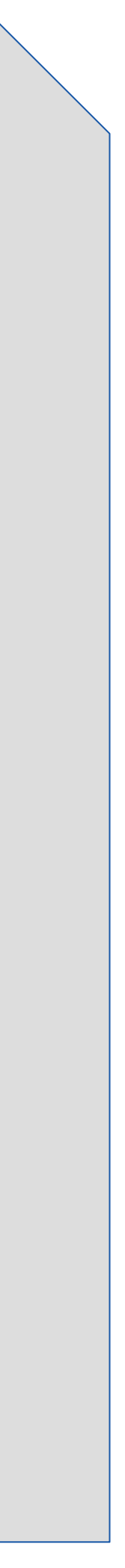

## Creating an Addin

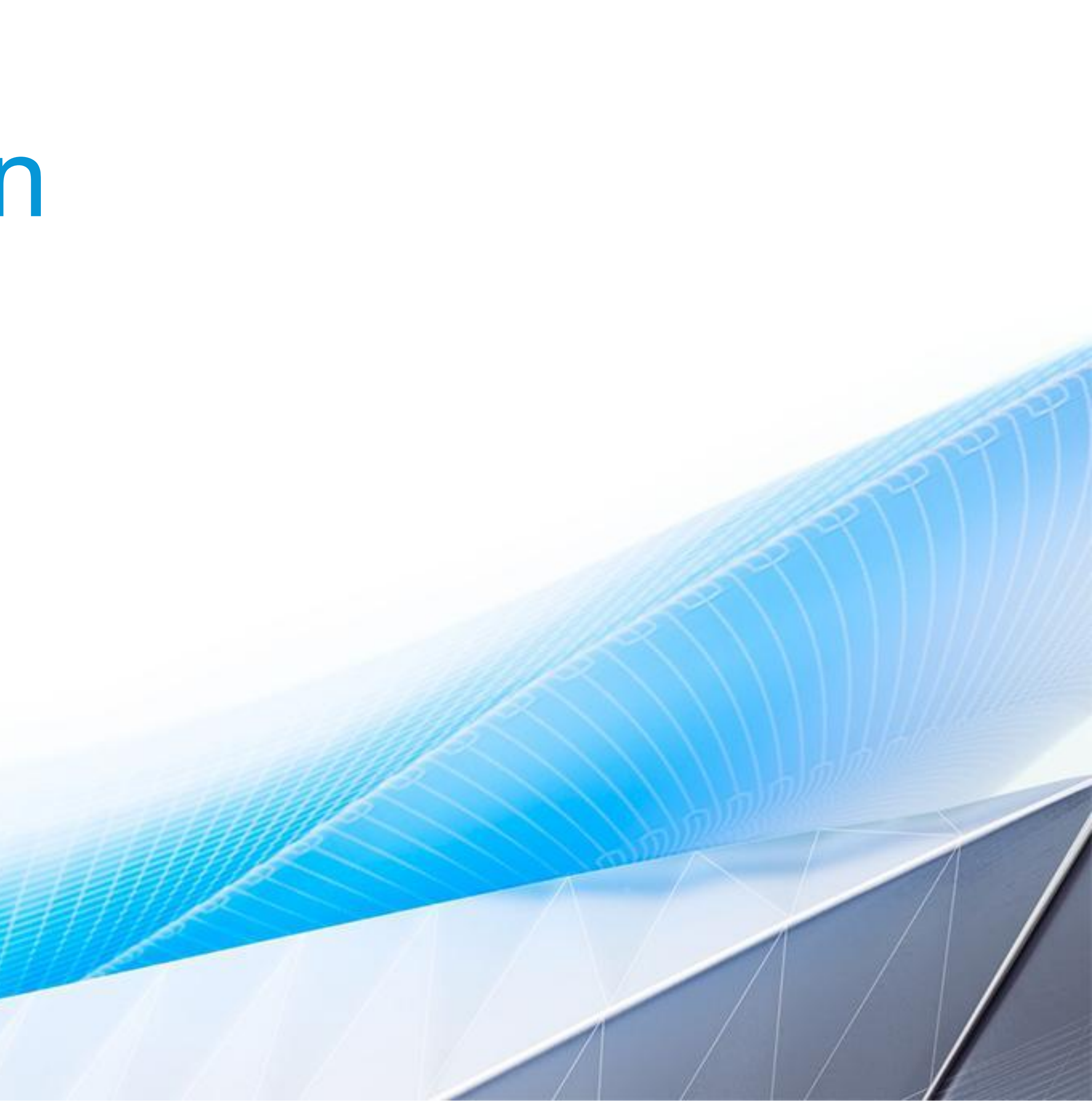

- Add-ins are always running (once started)
- They create a command in the UI (typically)
- When a user clicks the command it reacts:
  - Typically would show a dialog box
  - User inputs values / makes selections
  - Add-in processes values and creates result
- All actions of command result in single "undo" step • They may create many features in the timeline

### Add-ins vs. Scripts

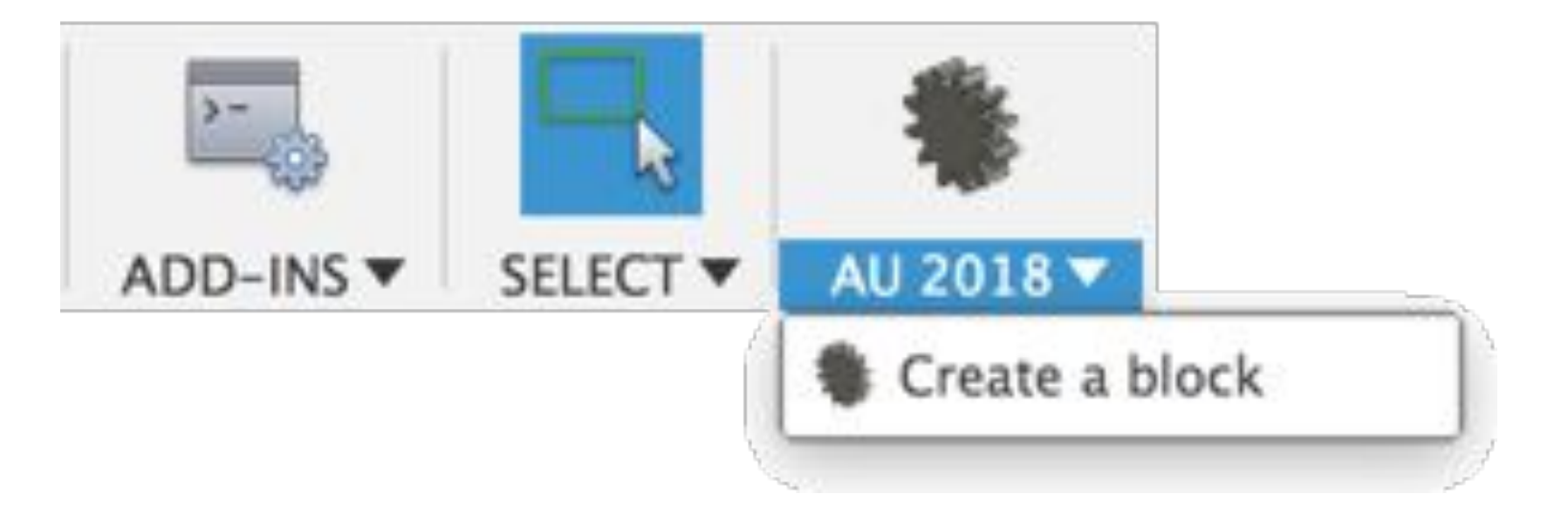

| Length | 6.0 in | • |
|--------|--------|---|
| Width  | 4.0 in | • |
| Height | 0.5 in |   |

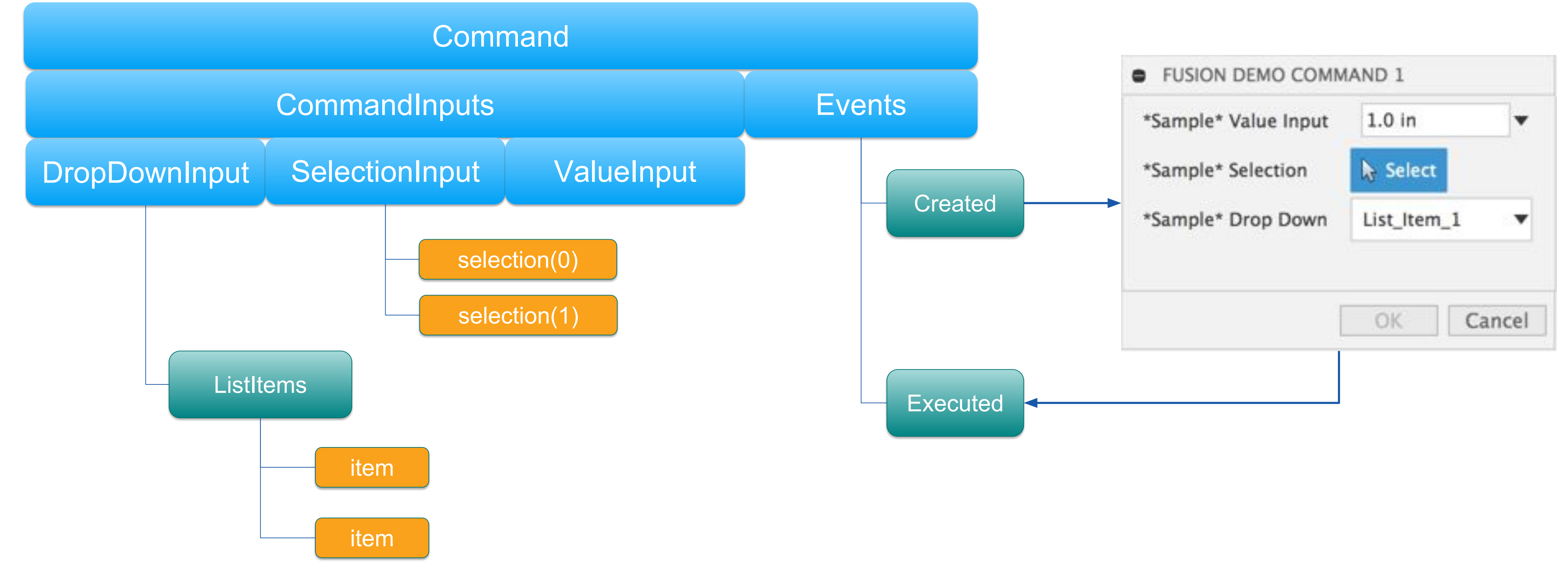

#### Commands

- Commands are executed typically from a "control" in the UI
- When the command is created a dialog is typically displayed
- A user inputs values and/or selections
- Those inputs are used to create some actions in Fusion 360

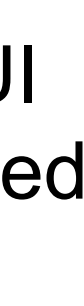

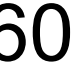

## Addin Skeleton

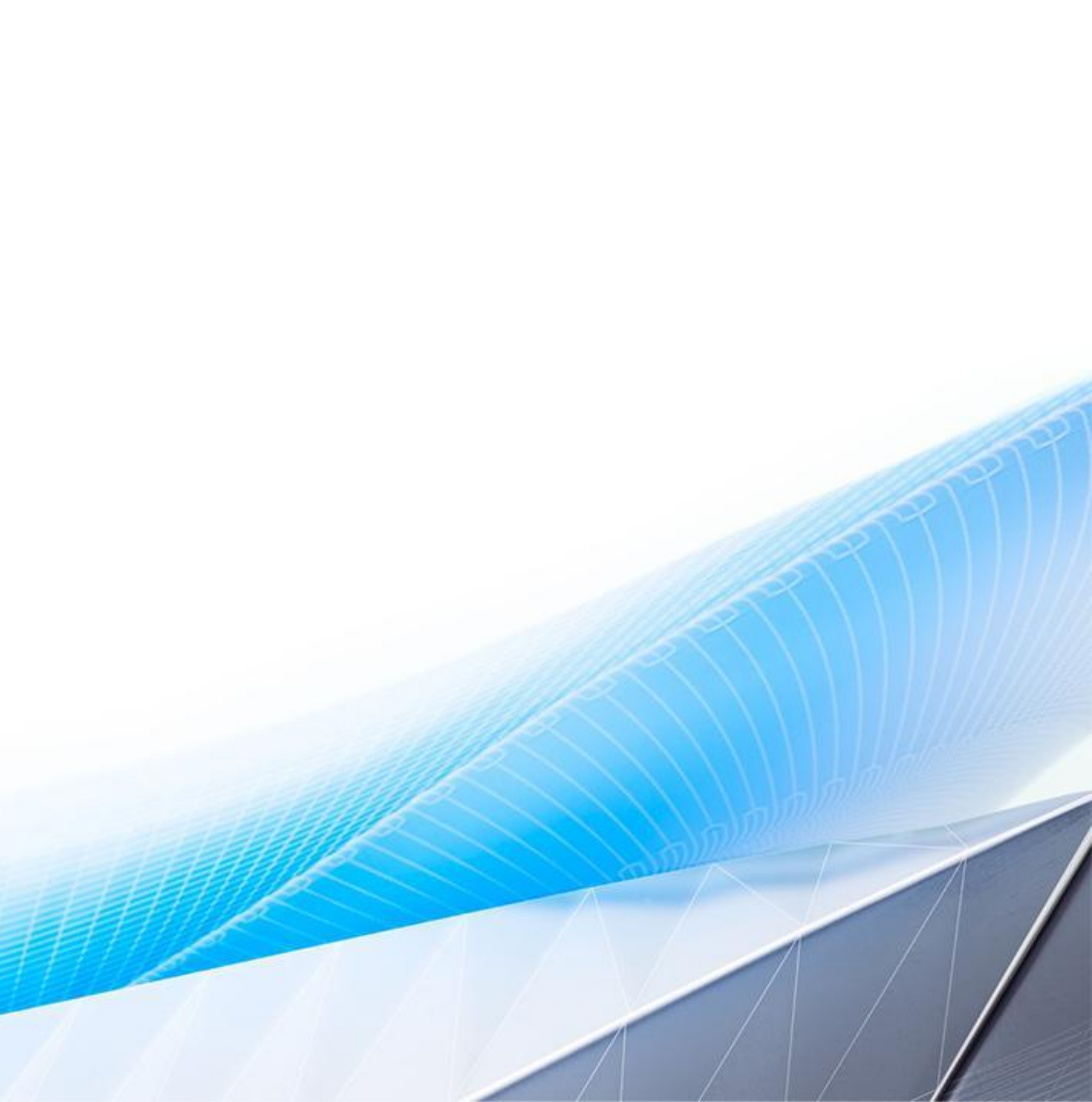

### Using Add-in Skeleton

- Addin Skeleton is a wrapper to create basic Fusion 360 Addins
- The idea is to simplify the creation of add-ins for users
- Note this is a bit of a "pet project" and not really endorsed or maintained by anybody that actually knows what they are doing...

- Two main elements:
  - Addin definition: Fusion360AddinSkeleton.py
  - Commands: **Demo1Command.py**

### Using Add-in Skeleton

- Addin Skeleton is a wrapper to create basic Fusion 360 Addins
- The idea is to simplify the creation of add-ins for users
- Note this is a bit of a "pet project" and not really endorsed or maintained by anybody that actually knows what they are doing...

#### Use at your own risk

This sample is provided "As-is" with no guarantee of performance, reliability or warranty.

- Two main elements:
  - Addin definition: Fusion360AddinSkeleton.py
  - o Commands: Demo1Command.py

#### Create a new addin

Get the template and create your add-in directory

- Download or clone this repo: <u>https://github.com/tapnair/Fusion360AddinSkeleton</u>

Move the folder into your add-ins directory. Look here for more information: <u>https://tapnair.github.io/installation.html</u>

Files in the Fusion360Utilities folder should not be modified.

Rename the following items to your desired addin name:

- The top level folder
- Fusion360AddinSkeleton.py
- Fusion360AddinSkeleton.manifest

Edit the manifest file and update the fields accordingly

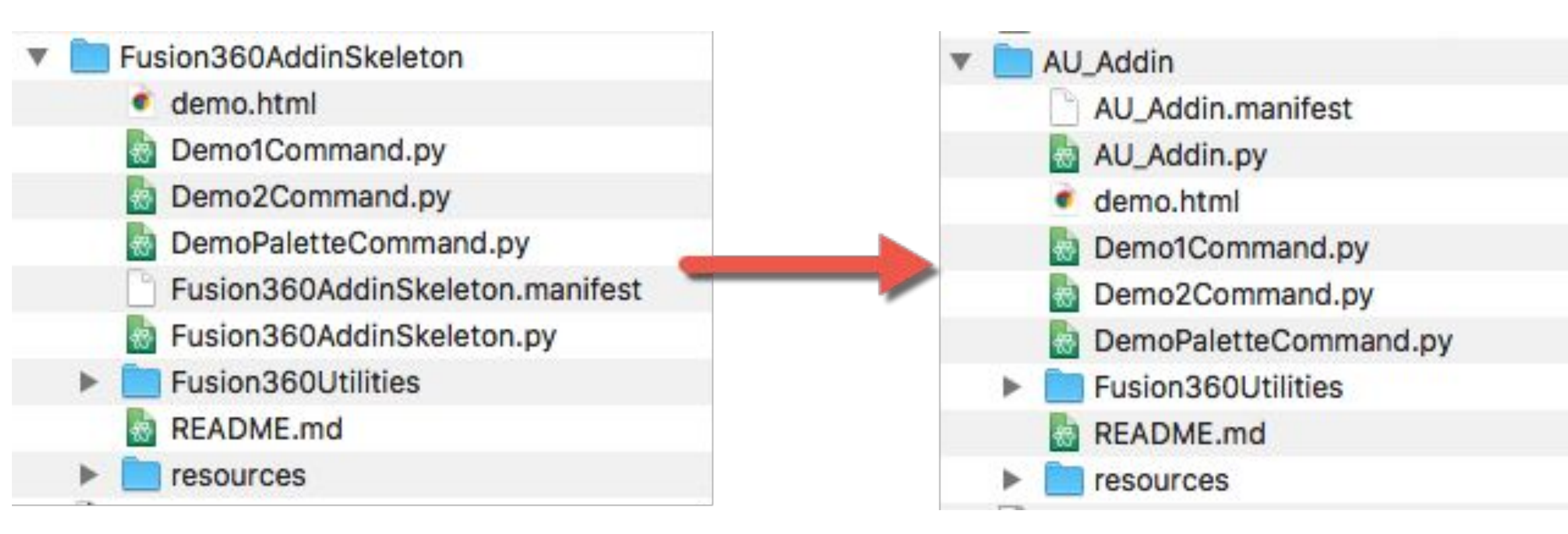

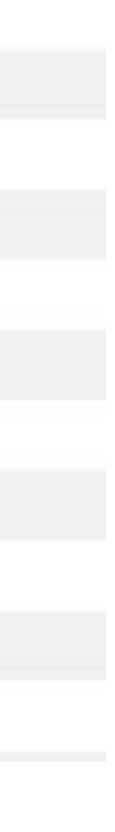

### Addin Definition

Open the newly renamed python file

The current file will create two commands in the Fusion 360 UI in the Addins Drop Down

Change the names and description strings here to your desired naming conventions

You can define many commands here.

You can also pass other values as necessary into the commands.

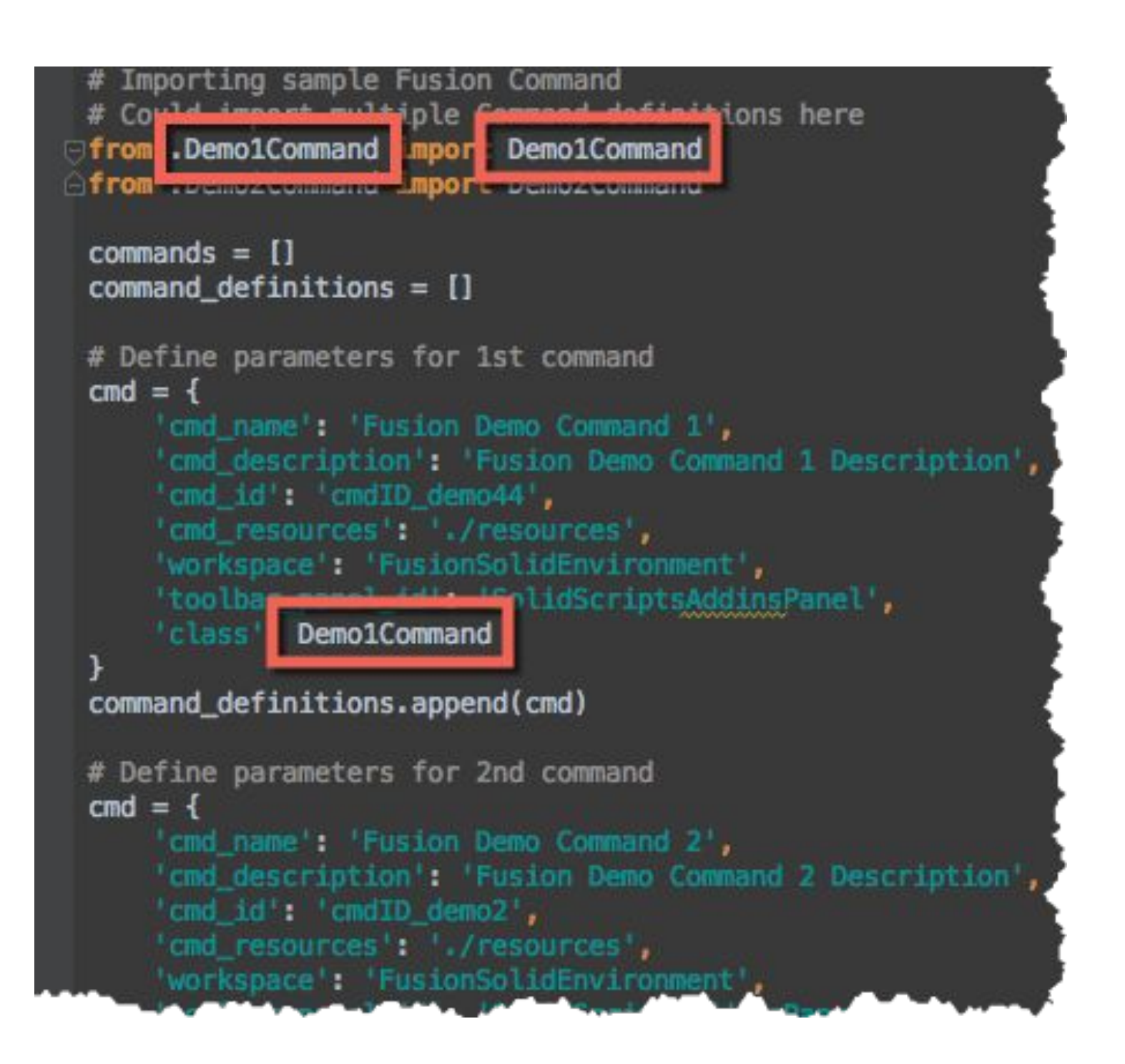

### **Command Definitions**

The Fusion360CommandBase class wraps the common tasks used when creating a Fusion 360 addin.

- Edit Demo1Command.py and add functionality to the desired methods.
- onCreate: Build your UI components here
- onExecute: Will be executed when user selects OK in command dialog.
- DemoCommand1 creates a very basic UI and then accesses the input parameters.

### On Create

When the user clicks the command icon in the Fusion ui (The command control) this function will be executed

By referencing the *inputs* object you can easily add dialog box elements to your command

Sometimes you may want to read some data or analyze the model BEFORE creating the dialog box

```
# Run when the user selects your command icon from the Fusion 360 UI
# Typically used to create and display a command dialog box
# The following is a basic sample of a dialog UI
def on_create(self, command: adsk.core.Command, inputs: adsk.core.CommandInputs):
    # Create a default value using a string
    ao = AppObjects()
    default_value = adsk.core.ValueInput.createByString('1.0 in')
    default_units = ao.units_manager.defaultLengthUnits
    inputs.addValueInput('value_input_id', '*Sample* Value Input', default_units, default_value)
    # Other Input types
    inputs.addBoolValueInput('bool_input_id', '*Sample* Check Box', True)
    inputs.addStringValueInput('string_input_id', '*Sample* String Value', 'Some Default Value')
    inputs.addSelectionInput('selection_input_id', '*Sample* Selection', 'Select Something')
    # Read Only Text Box
    inputs.addTextBoxCommandInput('text_box_input_id', 'Selection Type: ', 'Nothing Selected', 1, True)
    # Create a Drop Down
    drop_down_input = inputs.addDropDownCommandInput('drop_down_input_id', '*Sample* Drop Down',
                                                     adsk.core.DropDownStyles.TextListDropDownStyle)
    drop_down_items = drop_down_input.listItems
    drop_down_items.add('List_Item_1', True, '')
    drop_down_items.add('List_Item_2', False, '')
```

### **On Input Changed**

When a user changes anything in the command dialog this method is executed. Typically used for making changes to the command dialog itself. For example if a user selects STL as an export type, you can then display an option to show a refinement option

# Run when any input is changed. # Can be used to check a value and then update the add-in UI accordingly def on\_input\_changed(self, command: adsk.core.Command, inputs: adsk.core.CommandInputs, changed\_input, input\_values); # Selections are returned as a list so lets get the first one all\_selections = input\_values.get('selection\_input\_id', None) if all\_selections is not None: the\_first\_selection = all\_selections[0] # Update the text of the string value input to show the type of object selected text\_box\_input = inputs.itemById('text\_box\_input\_id') text\_box\_input.text = the\_first\_selection.objectType

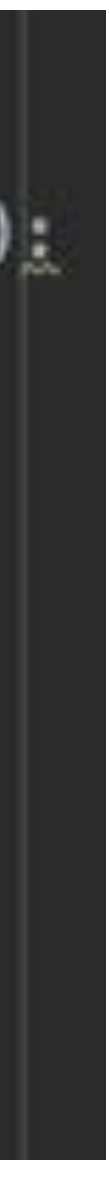

### On Preview / On Destroy

On preview will also execute on any changes to the command inputs

- Code in this function will cause the graphics to refresh.
- Note if your addin is complex it may be useful to only preview a subset of the full operations

On Destroy executes after the command has run

- You can use this to do any clean up that may otherwise be difficult until after the command has completed
- Like firing a second command for example

# Run whenever a user makes any change to a value or selection in the addin UI # Commands in here will be run through the Fusion processor and changes will be reflected in Fusion graphics area def on\_preview(self, command: adsk.core.Command, inputs: adsk.core.CommandInputs, args, input\_values): pass # Run after the command is finished.

# Can be used to launch another command automatically or do other clean up. on\_destroy(self, command: adsk.core.Command, inputs: adsk.core.CommandInputs, reason, input\_values): def pass

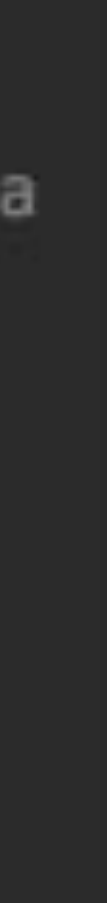

#### **On Execute**

# Run when the user presses OK # This is typically where your main program logic would go

# Get the values from the user input the\_value = input\_values['value\_input\_id'] the\_boolean = input\_values['bool\_input\_id'] the\_string = input\_values['string\_input\_id'] all\_selections = input\_values['selection\_input\_id'] the\_drop\_down = input\_values['drop\_down\_input\_id']

# Selections are returned as a list so lets get the first one and its name the\_first\_selection = all\_selections[0] the\_selection\_type = the\_first\_selection.objectType

# Get a reference to all relevant application objects in a dictionary ao = AppObjects()

converted\_value = ao.units\_manager.formatInternalValue(the\_value, 'in', True)

'The string you typed was: {} \n'.format(the\_string) +

```
def on_execute(self, command: adsk.core.Command, inputs: adsk.core.CommandInputs, args, input_values):
```

```
ao.ui.messageBox('The value, in internal units, you entered was: {} \n'.format(the_value) +
                 'The value, in inches, you entered was: {} \n'.format(converted_value) +
                 'The boolean value checked was: {} \n'.format(the_boolean) +
                 'The type of the first object you selected is: {} \n'.format(the_selection_type) +
                 'The drop down item you selected is: {}'.format(the_drop_down)
```

### Extra Capabilities: input values

In the on execute, on preview, on input changed methods there is a parameter called "input values" This parameter is a dictionary containing the relevant values for all of the user inputs.

- The key is the name of the input.
- The value is dependent on the type input:
  - Value type inputs will have their actual value stored (string or number depending)
  - List type inputs (drop downs, etc) will have the name of the selected item as the value (string)
  - Selection inputs are returned as an array of the selected objects (even if 1 item is selected) 0

# Get the values from the user input the\_value = input\_values['value\_input'] the\_boolean = input\_values['bool\_input'] the\_string = input\_values['string\_input'] all\_selections = input\_values['selection\_input']

# Selections are returned as a list so lets get the first one and its name the\_first\_selection = all\_selections[0] the\_selection\_name = the\_first\_selection.name

Note: you can still access the raw command inputs object with the "inputs" variable. This would behave similar to any of the examples in the API documentation.

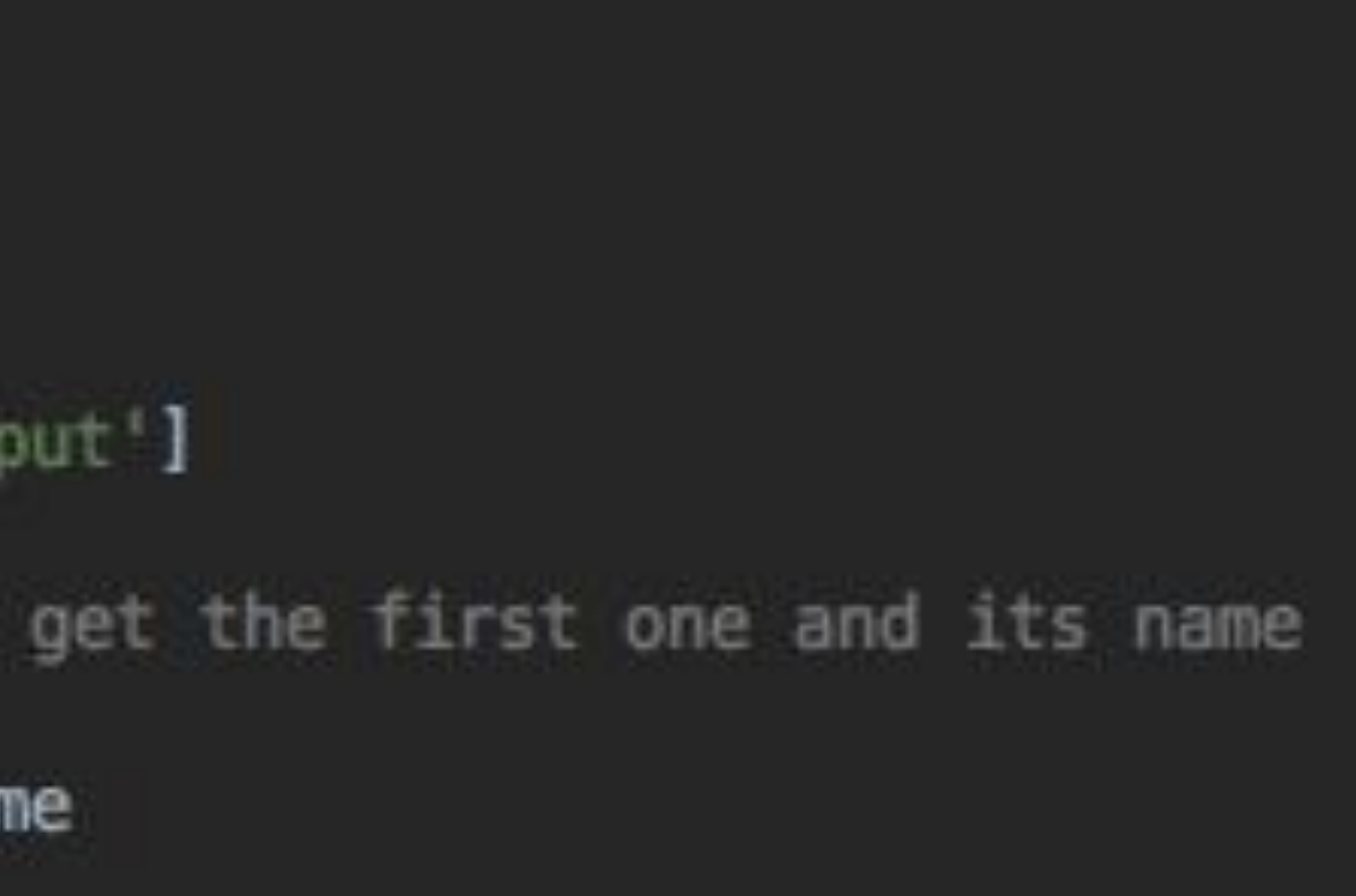

### Extra Capabilities: AppObjects

This is a helper class that can be used to easily access of many useful fusion 360 objects.

It contains many properties:

- app Application Object
- document Active Document
- product Active Product
- design Design Product (if it exists)
- cam CAM Product (if it exists)
- ui User Interface
- import\_manager Application Import Manager
- export\_manager Export Manager (if the active product is Design)
- units manager Fusion Units Manager (if the active product is design) or Units Manager
- root\_comp Root Component (if the active product is design)
- time\_line (if the active product is design and the type os Parametric Design Type)

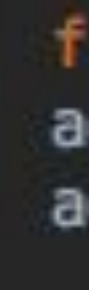

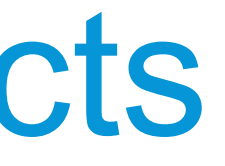

from .Fusion360Utilities.Fusion360Utilities import AppObjects ao = AppObjects() ao.ui.messageBox('Hello World!')

### **Refactoring the Block**

- Follow previous steps to create a new add-in
- Take block code and move into a new function in BlockCommand.py
- Create UI elements to capture user input

| CREAT   | E A BLOCK |   | AU2018_BlockMaker.manifest |
|---------|-----------|---|----------------------------|
| Length  | 0.0 m     |   | BlockCommand.py            |
| Width   | 4.0 in    | • | holes csv csv              |
| Height  | 0.5 in    |   | README.md                  |
| rieigne | 0.5 111   |   | resources                  |
|         |           |   |                            |
|         |           |   |                            |
|         |           |   |                            |

```
lef make_block(length, width, height):
  ao = AppObjects()
  # Get reference to the sketchs and plane
  sketches = ao.root_comp.sketches
  xy_plane = ao.root_comp.xYConstructionPlane
  # Create a new sketch and get lines reference
  sketch = sketches.add(xy_plane)
  lines = sketch.sketchCurves.sketchLines
  # Use Autodesk methods to create input geometry
  point0 = adsk.core.Point3D.create(0, 0, 0)
  point1 = adsk.core.Point3D.create(length, 0, 0)
  point2 = adsk.core.Point3D.create(length, width, 0)
  point3 = adsk.core.Point3D.create(0, width, 0)
  # Create lines
  lines.addByTwoPoints(point0, point1)
  lines.addByTwoPoints(point1, point2)
  lines.addByTwoPoints(point2, point3)
  lines.addByTwoPoints(point3, point0)
  # Get the profile defined by the circle
  profile = sketch.profiles.item(0)
  # Create an extrusion input
  extrudes = ao.root_comp.features.extrudeFeatures
  ext_input = extrudes.createInput(profile, adsk.fusion.FeatureOperations.NewBodyFeatureOperation)
  # Define that the extent is a distance extent of height
  distance = adsk.core.ValueInput.createByReal(height)
  # Set the distance extent to be single direction
  ext_input.setDistanceExtent(False, distance)
  # Set the extrude to be a solid one
  ext_input.isSolid = True
```

```
# Create the extrusion
extrudes.add(ext_input)
```

Create Block based on user input

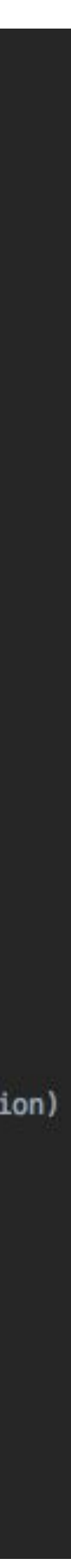

### Refactoring the Block

#### AU2018\_BlockMaker.py

```
# Author-Patrick
# Description-Basic demo of creating a block
from .BlockCommand import BlockCommand
commands = []
command_definitions = []
# Define parameters for 1st command
cmd = \{
    'cmd_name': 'Create a block',
    'cmd_description': 'Create a block',
    'cmd_id': 'cmdID_BlockCommand',
    'cmd_resources': './resources',
    'workspace': 'FusionSolidEnvironment',
    'toolbar_panel_id': 'AU 2018',
    'command_promoted': True,
    'class': BlockCommand
command_definitions.append(cmd)
# Set to True to display various useful messages when debugging your app
debug = False
# Don't change anything below here:
f& cmd_def in command_definitions:
    command = cmd_def['class'](cmd_def, debug)
    commands.append(command)
def run(context):
    for run command in commands:
        run_command.on_run()
def stop(context):
    for stop_command in commands:
        stop_command.on_stop()
```

#### BlockMakerCommand.py

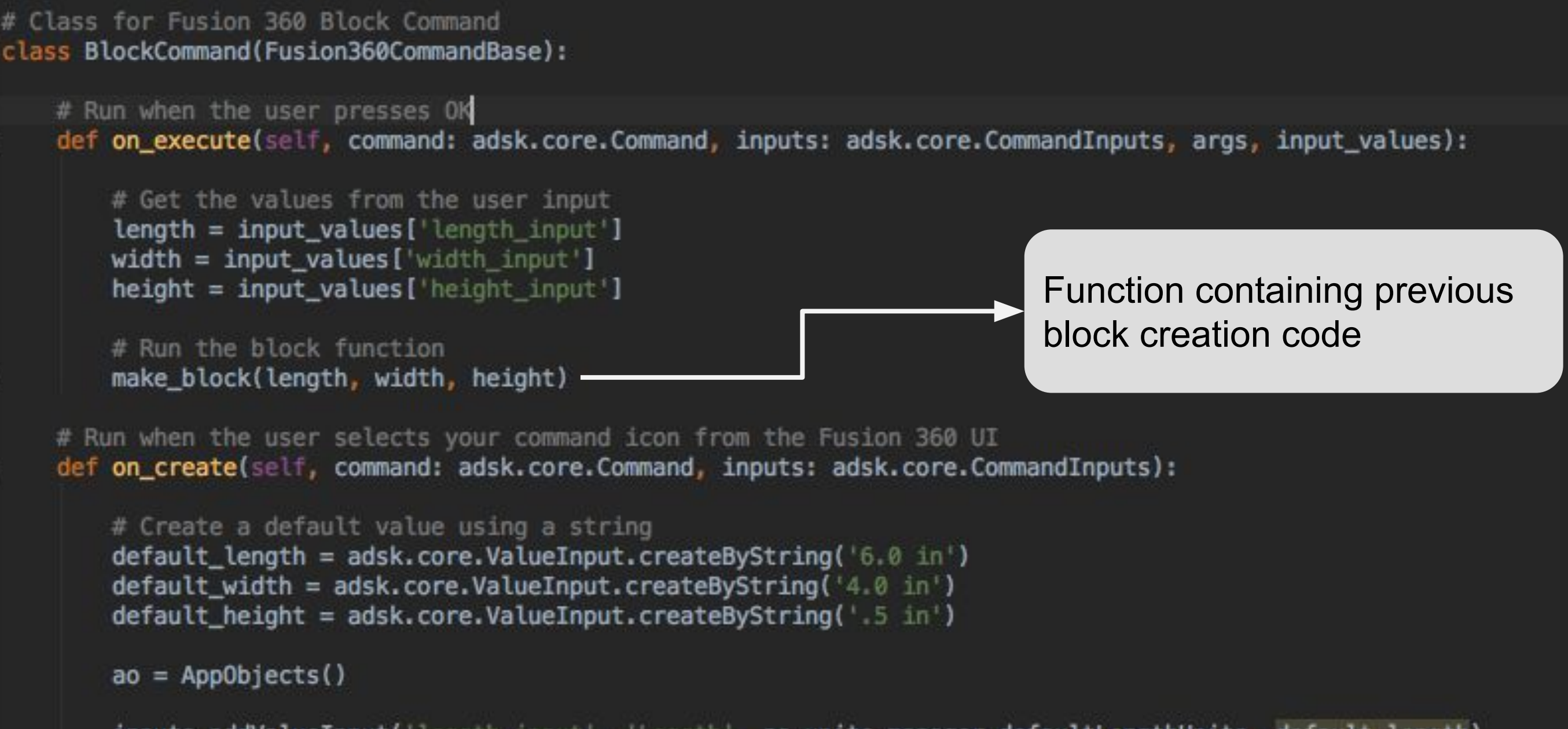

inputs.addValueInput('length\_input', 'Length', ao.units\_manager.defaultLengthUnits, default\_length)
inputs.addValueInput('width\_input', 'Width', ao.units\_manager.defaultLengthUnits, default\_width)
inputs.addValueInput('height\_input', 'Height', ao.units\_manager.defaultLengthUnits, default\_height)

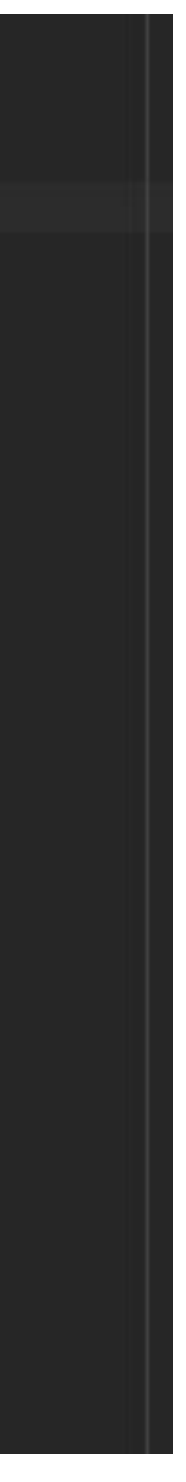

## Automation Examples

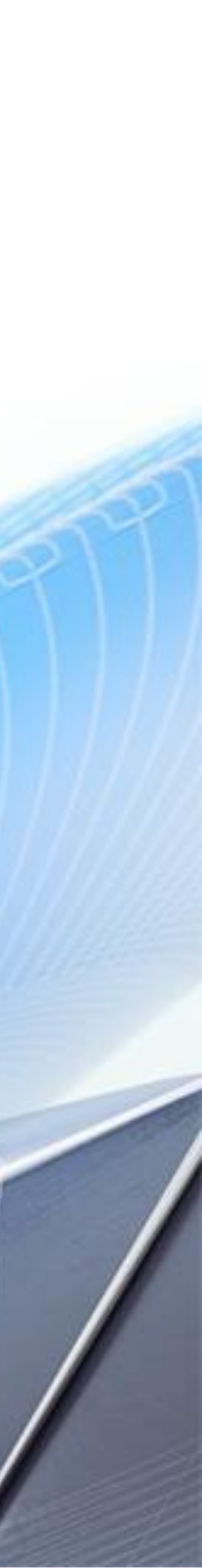

### Holes in a Plate - Reading a CSV file

User Input

- Plate Size (X, Y, Z)
- CSV File Name

|    | A     | в    | С      |
|----|-------|------|--------|
| 1  | x     | У    | radius |
| 2  | 1     | 1    | 0.125  |
| 3  | 3     | 2    | 0.25   |
| 4  | 2.25  | 1.5  | 0.25   |
| 5  | 5     | 3    | 0.375  |
| 6  | 4     | 2.5  | 0.5    |
| 7  | 1.375 | 3    | 0.125  |
| 8  | 3     | 0.5  | 0.125  |
| 9  | 2     | 2.5  | 0.5    |
| 10 | 5     | 0.75 | 0.125  |
| 11 | 5.5   | 0.5  | 0.125  |
| 12 |       |      |        |

Create Plate

- Create sketch
- Create solid extrude

| HOLES IN    | APLATE                                 |
|-------------|----------------------------------------|
| Length      | 6.0 in                                 |
| Width       | 4.0 in                                 |
| Height      | 0.5 in                                 |
| Input File: | sk Fusion 360/API/AddIns/AU2018_HoleMa |

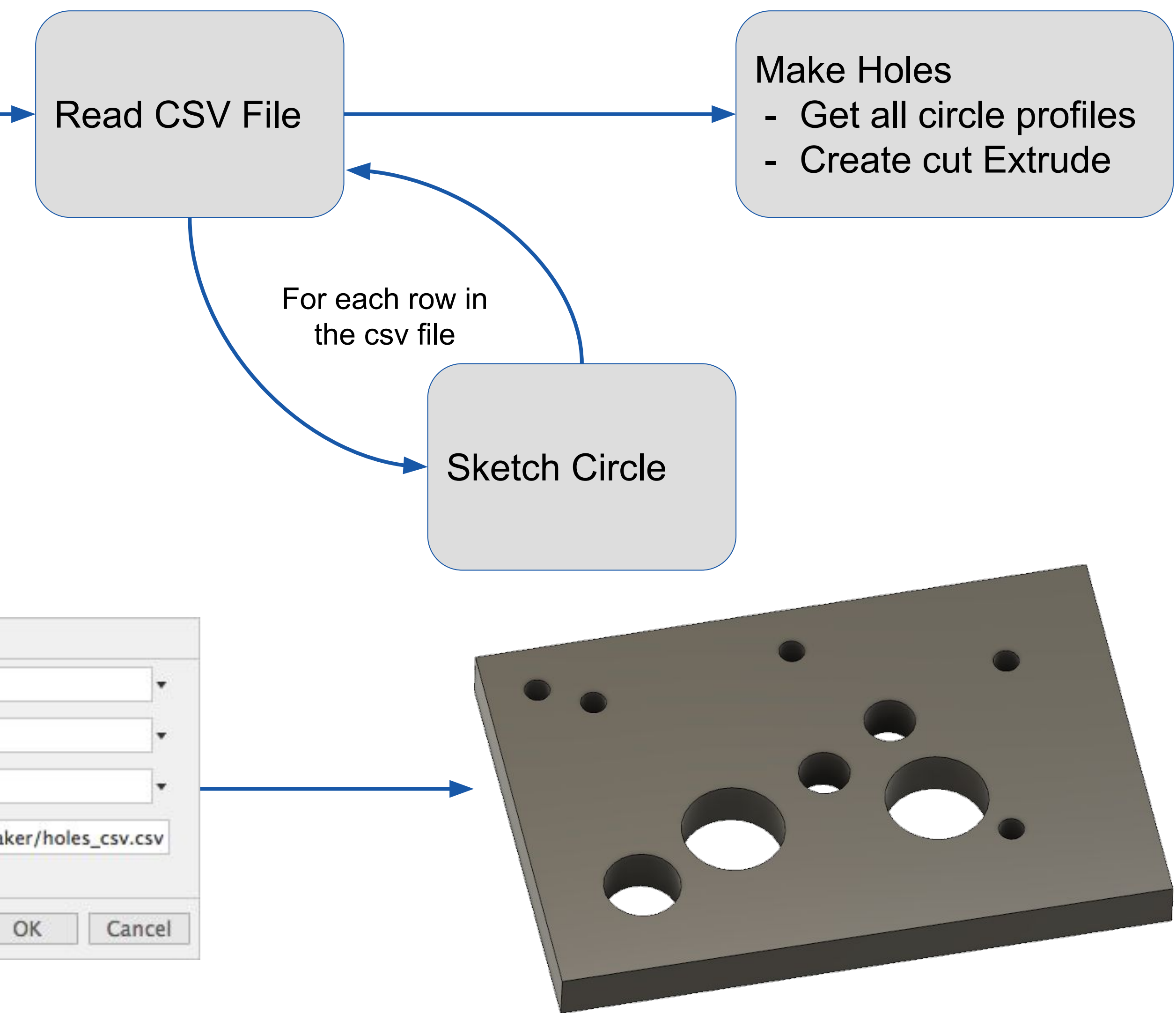

### Holes in a Plate - Reading a CSV file

#### def make\_holes(hole\_list):

```
ao = AppObjects()
```

```
profile_collection = adsk.core.ObjectCollection.create()
# Get reference to the sketches and plane
sketches = ao.root_comp.sketches
xy_plane = ao.root_comp.xYConstructionPlane
# Create a new sketch and get lines reference
sketch = sketches.add(xy_plane)
circles = sketch.sketchCurves.sketchCircles
input_units = 'in'
for hole in hole_list:
    x = ao.units_manager.evaluateExpression(hole['x'], input_units)
    y = ao.units_manager.evaluateExpression(hole['y'], input_units)
    radius = ao.units_manager.evaluateExpression(hole['radius'], input_units)
    # x = float(hole['x'])
    # y = float(hole['y'])
    # radius = float(hole['radius'])
    center_point = adsk.core.Point3D.create(x, y, 0)
    circles.addByCenterRadius(center_point, radius)
for profile in sketch.profiles:
    profile_collection.add(profile)
# Create an extrusion input
extrudes = ao.root_comp.features.extrudeFeatures
ext_input = extrudes.createInput(profile_collection, adsk.fusion.FeatureOperations.CutFeatureOperation)
```

```
# Set the distance extent to be single direction
extent_all = adsk.fusion.ThroughAllExtentDefinition.create()
ext_input.setOneSideExtent(extent_all, adsk.fusion.ExtentDirections.PositiveExtentDirection)
```

```
# Create the extrusion
extrudes.add(ext_input)
```

```
# Function to convert a csv file to a list of dictionaries.
# Takes in one variable called "csv_file_name"
idef csv_dict_list(csv_file_name):
    # Open variable-based csv,
    # Iterate over the rows and map values to a list of dictionaries
    reader = csv.DictReader(open(csv_file_name, 'r'))
    dict_list = []
    for line in reader:
        dict_list.append(line)
    return dict_list
```

# Simple add-in to create a plate with holes class HolesCommand(Fusion360CommandBase):

```
# Run when the user presses OK
def on_execute(self, command: adsk.core.Command,
               inputs: adsk.core.CommandInputs,
               args, input_values):
```

```
# Get the values from the user input
length = input_values['length_input']
width = input_values['width_input']
height = input_values['height_input']
the_file_name = input_values['the_file_name']
```

# Read in the csv hole and return a list of 1 dictionary per hole hole\_list = csv\_dict\_list(the\_file\_name)

```
# Create a block based on user input
make_block(length, width, height)
```

```
# Create holes based on the imported csv
make_holes(hole_list)
```

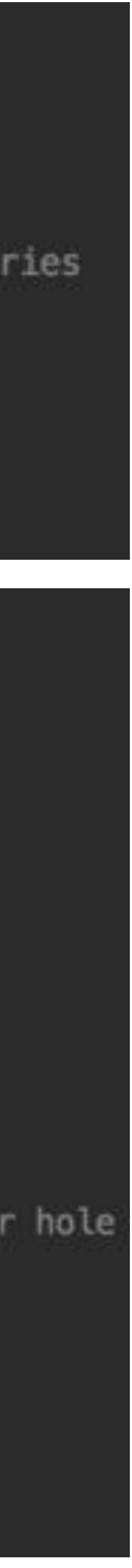

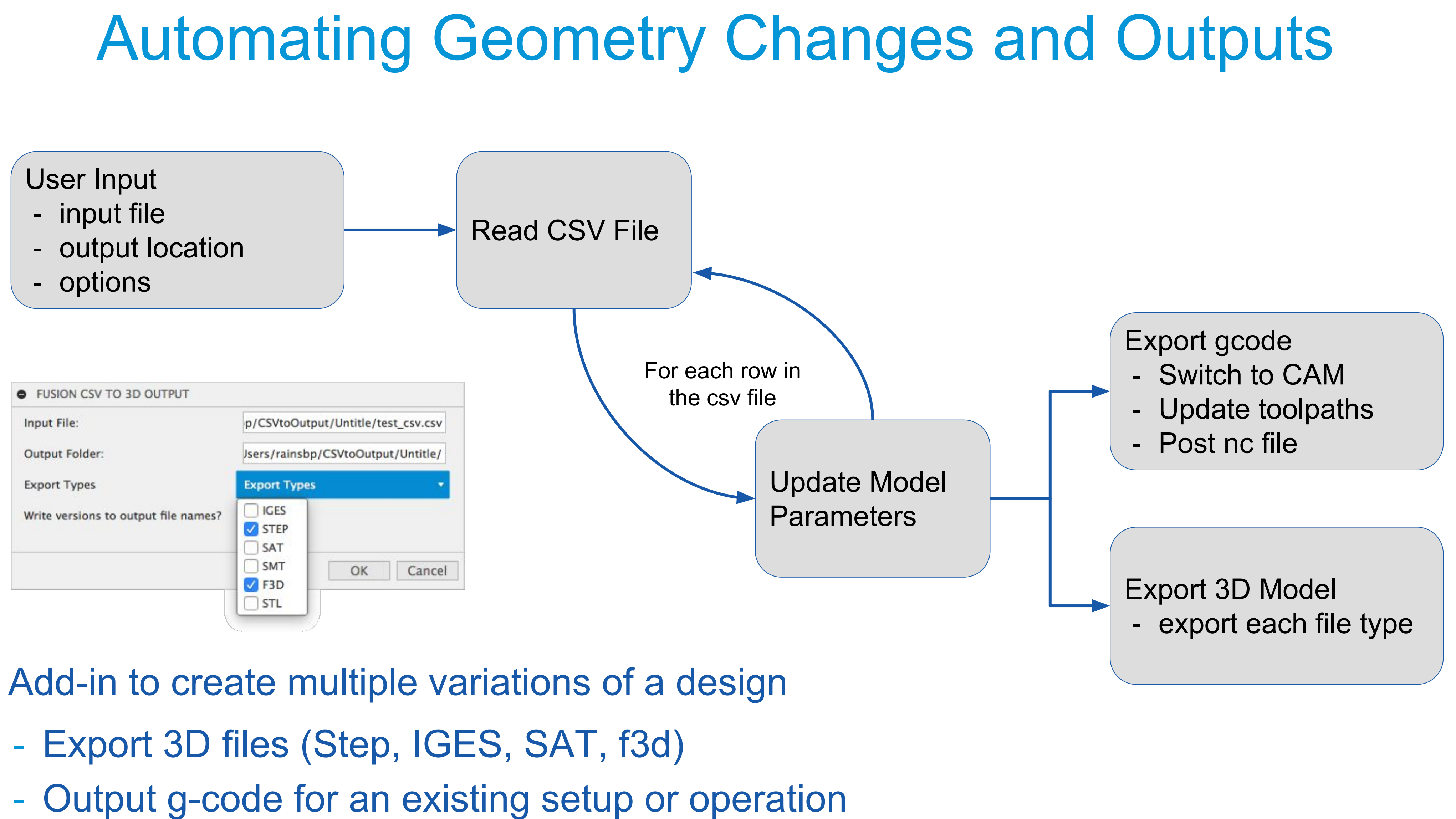

### Infill Example - Geometry Pattern

- Cell Size

- Boundary fill interior

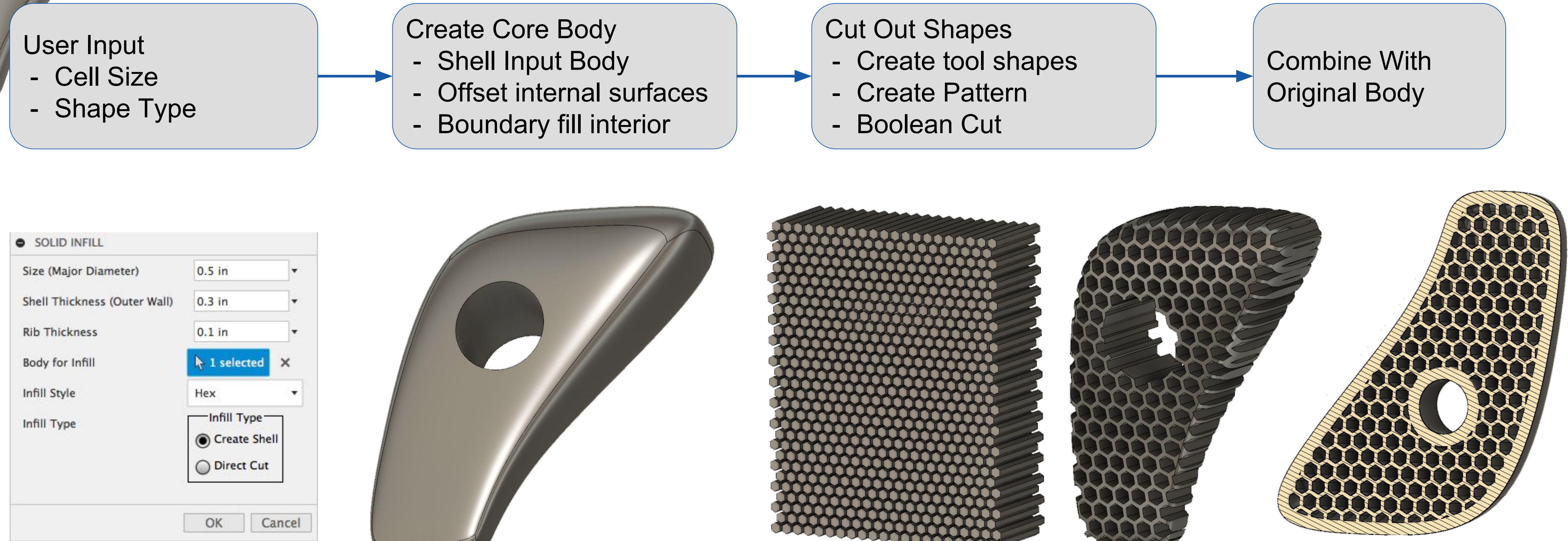

Add-in to create a "solid in-fill" cut out in a solid part

- Lots of calculations to determine position and spacing
- Analyze the input body to get inputs to calculations

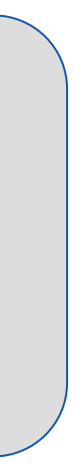

## Other Examples

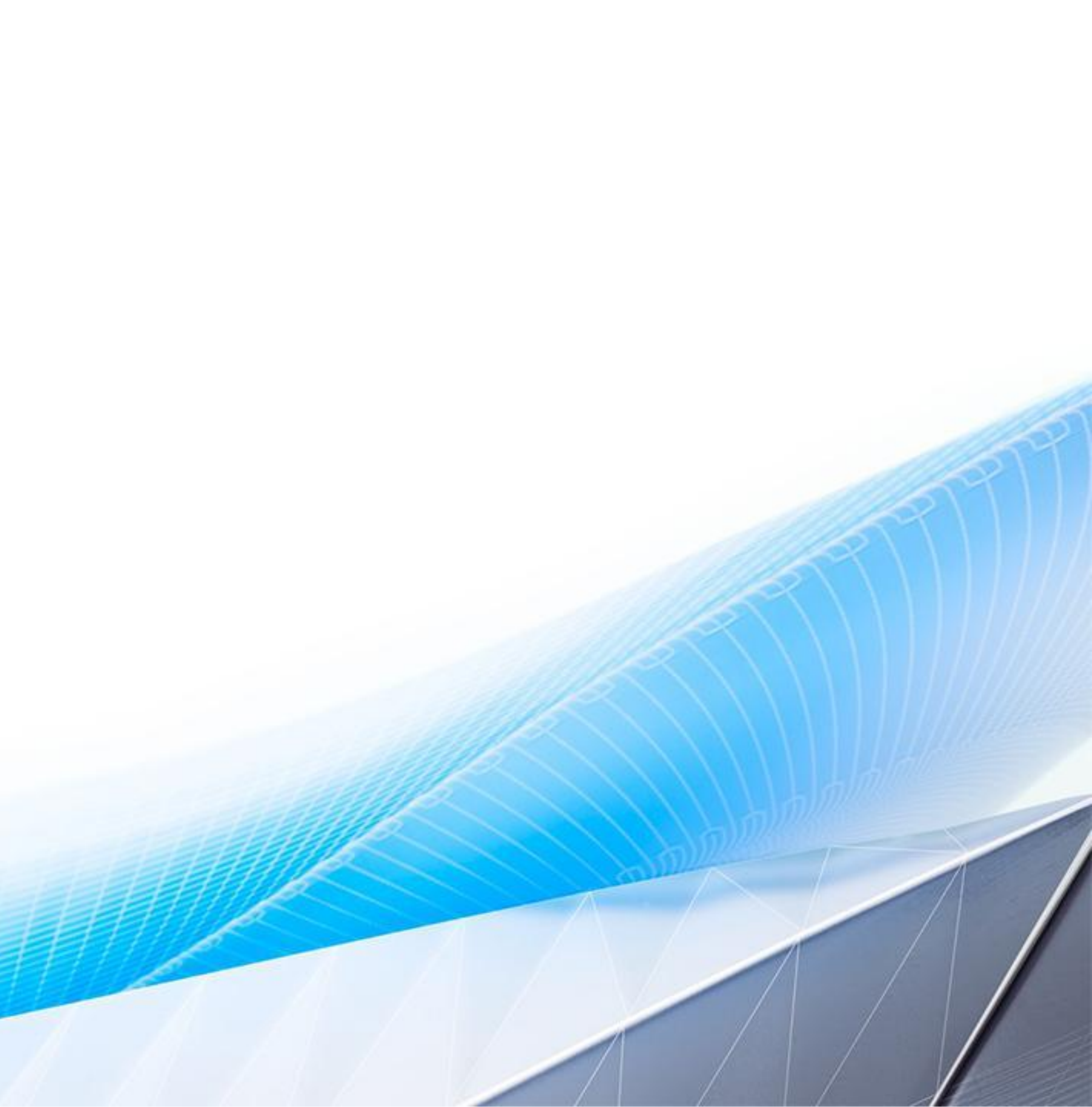

### **Google Sheets Integration**

| Ħ  | Param_Block_cam File Edit View Insert Format Data Tools Add-ons Help All |             |                      |                | elp All changes s |
|----|--------------------------------------------------------------------------|-------------|----------------------|----------------|-------------------|
|    | ゆうら                                                                      | T 100% -    | \$ % .0 <sub>_</sub> | .00 123 - Aria | al - 10           |
| fx |                                                                          |             |                      |                |                   |
|    | A                                                                        | В           | С                    | D              | E                 |
| 1  | Part Number                                                              | Description | length               | width          | height            |
| 2  | 987391237129                                                             | Design 1    | 2                    | 3              | 2.1               |
| 3  | 987391237132                                                             | Design 2    | 3                    | 4              | 2.3               |
| 4  | 987391237135                                                             | Design 3    | 4                    | 5              | 2.5               |
| 5  | 987391237138                                                             | Design 4    | 5                    | 6              | 2.7               |
| 6  | 987391237141                                                             | Design 5    | 6                    | 7              | 2.9               |
| 7  | 987391237144                                                             | Design 6    | 7                    | 8              | 3.1               |
| 8  |                                                                          |             |                      |                |                   |
|    |                                                                          |             |                      |                |                   |

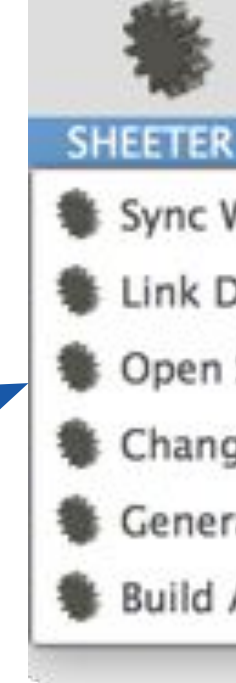

Use Google Sheets to drive model:

- Parameters
- **Feature Suppression**
- **BOM Data**

Change Sizes Generate Fusion models for all sizes Generate CAM (nc) for all sizes

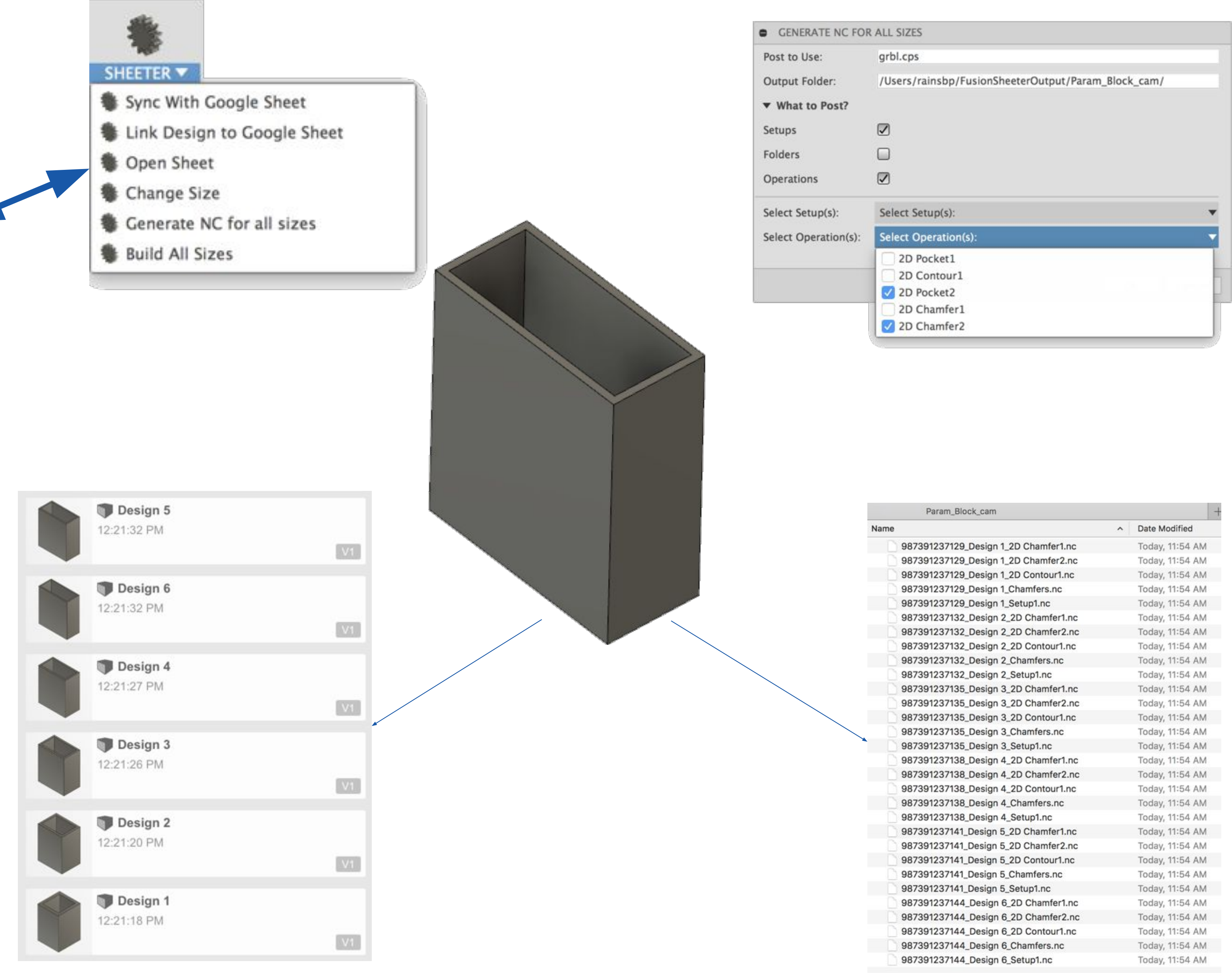

|         |                                                                                                    | - 1                                                                                                    |
|---------|----------------------------------------------------------------------------------------------------|----------------------------------------------------------------------------------------------------|
| odified | 1                                                                                                    |                                                                                                    |
| 11:54   | AM                                                                                                    |                                                                                                    |
| 11:54   | AM                                                                                                    |                                                                                                    |
| 11:54   | AM                                                                                                    |                                                                                                    |
| 11:54   | AM                                                                                                    |                                                                                                    |
| 11:54   | AM                                                                                                    |                                                                                                    |
| 11:54   | AM                                                                                                    |                                                                                                    |
| 11:54   | AM                                                                                                    |                                                                                                    |
| 11:54   | AM                                                                                                    |                                                                                                    |
| 11:54   | AM                                                                                                    |                                                                                                    |
| 11:54   | AM                                                                                                    |                                                                                                    |
| 11:54   | AM                                                                                                    |                                                                                                    |
| 11:54   | AM                                                                                                    |                                                                                                    |
| 11:54   | AM                                                                                                    |                                                                                                    |
| 11:54   | AM                                                                                                    |                                                                                                    |
| 11:54   | AM                                                                                                    |                                                                                                    |
| 11:54   | AM                                                                                                    |                                                                                                    |
| 11:54   | AM                                                                                                    |                                                                                                    |
| 11:54   | AM                                                                                                    |                                                                                                    |
| 11:54   | AM                                                                                                    |                                                                                                    |
| 11:54   | AM                                                                                                    |                                                                                                    |
| 11:54   | AM                                                                                                    |                                                                                                    |
| 11:54   | AM                                                                                                    |                                                                                                    |
| 11:54   | AM                                                                                                    |                                                                                                    |
| 11:54   | AM                                                                                                    |                                                                                                    |
| 11:54   | AM                                                                                                    |                                                                                                    |
| 11:54   | AM                                                                                                    |                                                                                                    |
| 11:54   | AM                                                                                                    |                                                                                                    |
| 11:54   | AM                                                                                                    |                                                                                                    |
| 11:54   | AM                                                                                                    |                                                                                                    |
| 11:54   | AM                                                                                                    |                                                                                                    |
|         | odified<br>11:54<br>11:54 | odified<br>11:54 AM<br>11:54 AM |

#### **Fusion Bolter**

#### Hardware\_Sizes

File Edit View Insert Format Data Tools Add-ons Help Accessibility Last edit was made on November 10, 2017 by Patrick Rainsberry

| fx         number           1         numl           2         52671           3         52671           4         52671           5         52671           6         52671           7         52671           8         52671           9         52671           10         52671           11         52671           12         52671           13         52671           14         52671           15         52671           16         52671           17         52671           | ber<br>23523<br>23524<br>23525 | B<br>screwsize | C<br>diameter | D       | E            |            |         |         |        |            |
|----------------------------------------------------------------------------------------------------|--------------------------------|----------------|---------------|---------|--------------|------------|---------|---------|--------|------------|
| A           1         numi           2         52671           3         52671           4         52671           5         52671           6         52671           6         52671           7         52671           8         52671           9         52671           10         52671           11         52671           12         52671           13         52671           14         52671           15         52671           16         52671           17         52671 | ber<br>23523<br>23524<br>23525 | B<br>screwsize | C<br>diameter | D       | E            |            |         |         |        |            |
| 1         num           2         52671.           3         52671.           4         52671.           5         52671.           6         52671.           7         52671.           8         52671.           9         52671.           10         52671.           11         52671.           12         52671.           13         52671.           14         52671.           15         52671.           16         52671.           17         52671.                        | ber<br>23523<br>23524<br>23525 | screwsize      | diameter      |         | L            | F          | G       | н       | L      | J          |
| 2         52671           3         52671           4         52671           5         52671           6         52671           7         52671           8         52671           9         52671           10         52671           11         52671           12         52671           13         52671           14         52671           15         52671           16         52671           17         52671                                                                | 23523<br>23524<br>23525        | No. 0          |               | hexkey  | headdiameter | headheight | min     | max     | radius | headradius |
| 3         52671           4         52671           5         52671           6         52671           7         52671           8         52671           9         52671           10         52671           11         52671           12         52671           13         52671           14         52671           15         52671           16         52671           17         52671                                                                                          | 23524<br>23525                 |                | 0.06000       | 0.05000 | 0.09600      | 0.06000    | 0.06000 | 0.07300 | 0.03   | 0.048      |
| 4         52671           5         52671           6         52671           7         52671           8         52671           9         52671           10         52671           11         52671           12         52671           13         52671           14         52671           15         52671           16         52671           17         52671                                                                                                    | 23525                          | No. 1          | 0.07300       | 0.06250 | 0.11800      | 0.07300    | 0.07300 | 0.08600 | 0.0365 | 0.059      |
| 5         52671           6         52671           7         52671           8         52671           9         52671           10         52671           11         52671           12         52671           13         52671           14         52671           15         52671           16         52671           17         52671                                                                                                    |                                | No. 2          | 0.08600       | 0.07813 | 0.14000      | 0.08600    | 0.08600 | 0.09900 | 0.043  | 0.07       |
| 6         52671           7         52671           8         52671           9         52671           10         52671           11         52671           12         52671           13         52671           14         52671           15         52671           16         52671                                                                                                    | 23526                          | No. 3          | 0.09900       | 0.07813 | 0.16100      | 0.09900    | 0.09900 | 0.11200 | 0.0495 | 0.0805     |
| 7         52671           8         52671           9         52671           10         52671           11         52671           12         52671           13         52671           14         52671           15         52671           16         52671           17         52671                                                                                                    | 23527                          | No. 4          | 0.11200       | 0.09375 | 0.18300      | 0.11200    | 0.11200 | 0.12500 | 0.056  | 0.0915     |
| 8         52671           9         52671           10         52671           11         52671           12         52671           13         52671           14         52671           15         52671           16         52671           17         52671                                                                                                    | 23528                          | No. 5          | 0.12500       | 0.09375 | 0.20500      | 0.12500    | 0.12500 | 0.13800 | 0.0625 | 0.1025     |
| 9         52671           10         52671           11         52671           12         52671           13         52671           14         52671           15         52671           16         52671           17         52671                                                                                                    | 23529                          | No. 6          | 0.13800       | 0.10938 | 0.22600      | 0.13800    | 0.13800 | 0.16400 | 0.069  | 0.113      |
| 10         52671           11         52671           12         52671           13         52671           14         52671           15         52671           16         52671           17         52671                                                                                                    | 23530                          | No. 8          | 0.16400       | 0.14063 | 0.27000      | 0.16400    | 0.16400 | 0.19000 | 0.082  | 0.135      |
| 11         52671           12         52671           13         52671           14         52671           15         52671           16         52671           17         52671                                                                                                    | 23531                          | No. 10         | 0.19000       | 0.15625 | 0.31200      | 0.19000    | 0.19000 | 0.21600 | 0.095  | 0.156      |
| 12         52671           13         52671           14         52671           15         52671           16         52671           17         52671                                                                                                    | 23532                          | No. 12         | 0.21600       | 0.15625 | 0.34500      | 0.21600    | 0.21600 | 0.25000 | 0.108  | 0.1725     |
| 13         52671           14         52671           15         52671           16         52671           17         52671                                                                                                    | 23533                          | 1/4"           | 0.25000       | 0.18750 | 0.37500      | 0.25000    | 0.25000 | 0.31300 | 0.125  | 0.1875     |
| 14         52671           15         52671           16         52671           17         52671                                                                                                    | 23534                          | 5/16"          | 0.31300       | 0.25000 | 0.46900      | 0.31300    | 0.31300 | 0.37500 | 0.1565 | 0.2345     |
| 15         52671           16         52671           17         52671                                                                                                    | 23535                          | 3/8"           | 0.37500       | 0.31250 | 0.56300      | 0.37500    | 0.37500 | 0.43800 | 0.1875 | 0.2815     |
| 16 52671                                                                                                    | 23536                          | 7/16"          | 0.43800       | 0.37500 | 0.65600      | 0.43800    | 0.43800 | 0.50000 | 0.219  | 0.328      |
| 17 52671                                                                                                    | 23537                          | 1/2"           | 0.50000       | 0.37500 | 0.75000      | 0.50000    | 0.50000 | 0.56300 | 0.25   | 0.375      |
|                                                                                                    | 23538                          | 9/16"          | 0.56300       | 0.43750 | 0.84400      | 0.56300    | 0.56300 | 0.62500 | 0.2815 | 0.422      |
| 18 52671                                                                                                    | 23539                          | 5/8"           | 0.62500       | 0.50000 | 0.93800      | 0.62500    | 0.62500 | 0.75000 | 0.3125 | 0.469      |
| 19 52671                                                                                                    | 23540                          | 3/4"           | 0.75000       | 0.62500 | 1.12500      | 0.75000    | 0.75000 | 0.87500 | 0.375  | 0.5625     |
| 20 52671                                                                                                    | 23541                          | 7/8"           | 0.87500       | 0.75000 | 1.31300      | 0.87500    | 0.87500 | 1.00000 | 0.4375 | 0.6565     |
| 21 52671                                                                                                    | 23542                          | 1"             | 1.00000       | 0.75000 | 1.50000      | 1.00000    | 1.00000 | 1.12500 | 0.5    | 0.75       |
| 22 52671                                                                                                    | 23543                          | 1-1/8"         | 1.12500       | 0.87500 | 1.68800      | 1.12500    | 1.12500 | 1.25000 | 0.5625 | 0.844      |
| 23 52671                                                                                                    | 23544                          | 1-1/4"         | 1.25000       | 0.87500 | 1.87500      | 1.25000    | 1.25000 | 1.50000 | 0.625  | 0.9375     |
| 24 52671                                                                                                    | 23545                          | 1-1/2"         | 1.50000       | 1.00000 | 2.25000      | 1.50000    | 1.50000 | 1.75000 | 0.75   | 1.125      |
| 25 52671                                                                                                    | 23546                          | 1-3/4"         | 1.75000       | 1.25000 | 2.62500      | 1.75000    | 1.75000 | 2.00000 | 0.875  | 1.3125     |
| 26 52671                                                                                                    | 23547                          | 2"             | 2.00000       | 1.50000 | 3.00000      | 2.00000    | 2.00000 | 2.25000 | 1      | 1.5        |
| 27                                                                                                    |                                |                |               |         |              |            |         |         |        |            |
| 28                                                                                                    |                                |                |               |         |              |            |         |         |        |            |
| ~                                                                                                    |                                |                |               |         |              |            |         |         |        |            |

Hardware Sizes stored in Google Sheets

Analyze model to find holes

Place hardware and apply correct size

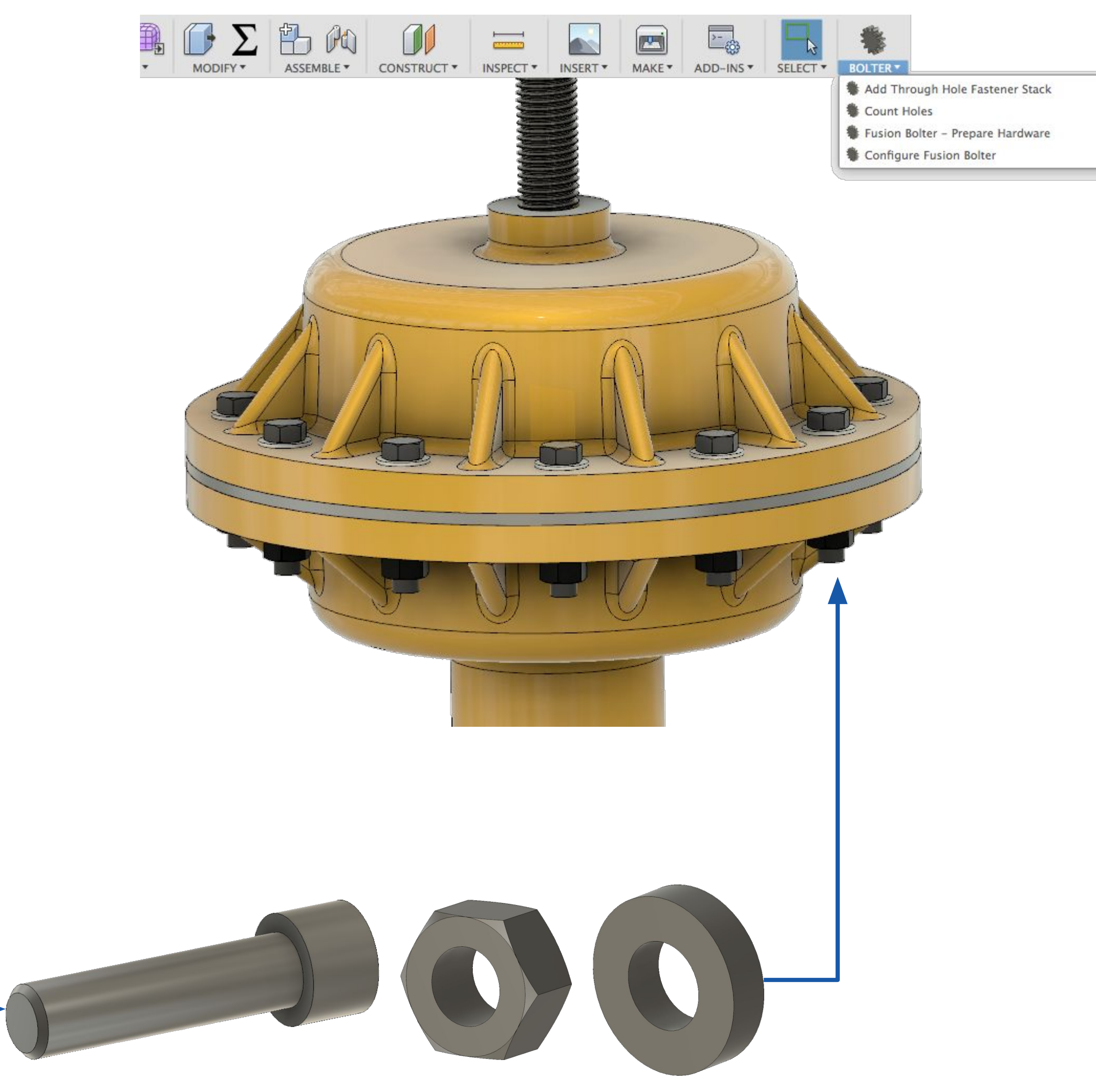

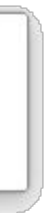

### **Overnight Composites - Design to Cart**

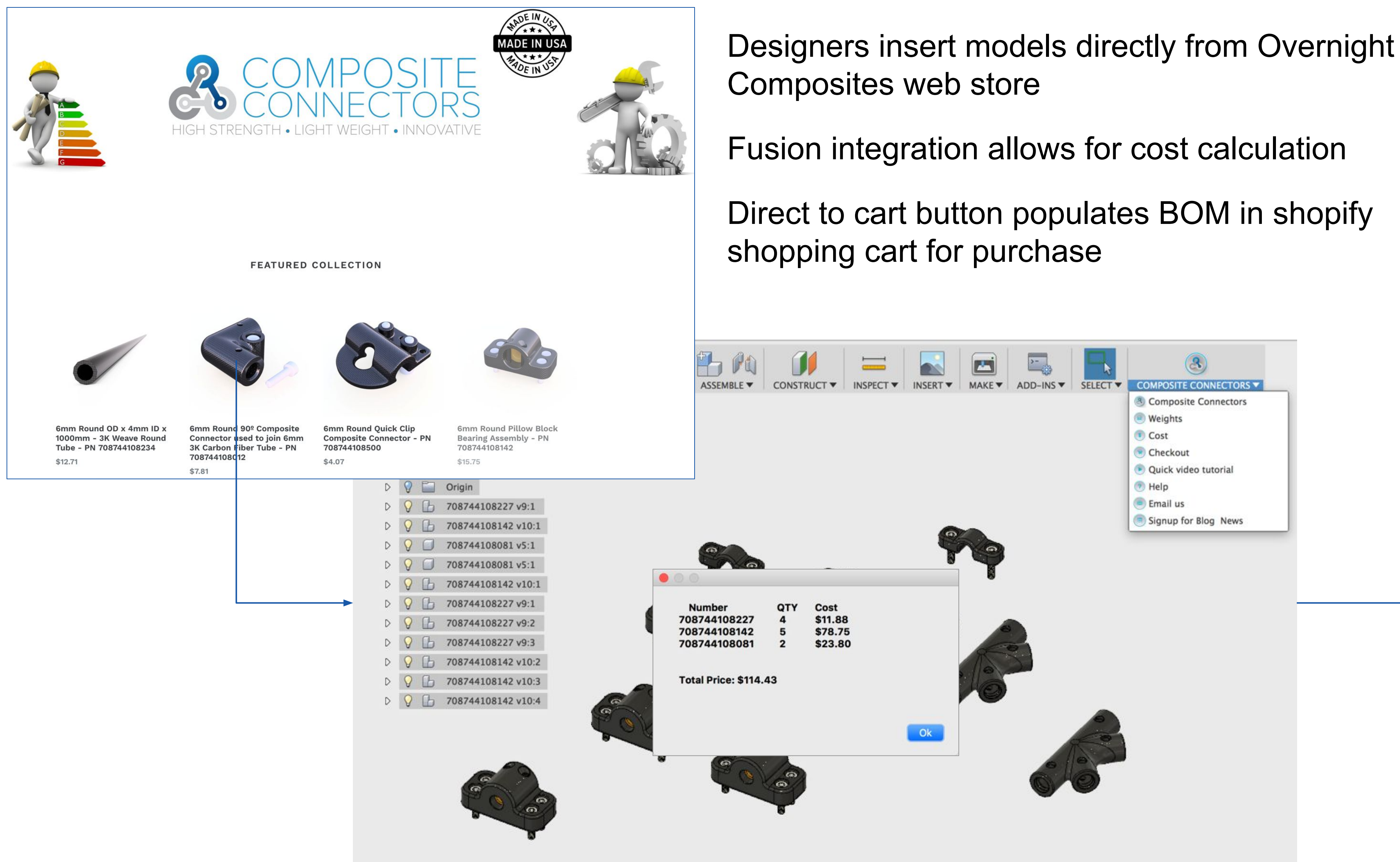

| Ч°       | 6mm Round Mounting Strap - Join<br>6mm Carbon Fiber Tubing to Every<br>Flat - PN 708744108227 |
|----------|-----------------------------------------------------------------------------------------------|
|          | 6mm Round Pillow Block Bearing<br>Assembly - PN 708744108142                                  |
|          | 6mm Round 45 X 90° 4 - Way Com<br>Connector - PN 708744108081                                 |
| Discount | t                                                                                             |
| Subtotal |                                                                                               |
| Total    |                                                                                               |
|          |                                                                                               |
|          |                                                                                               |
|          |                                                                                               |

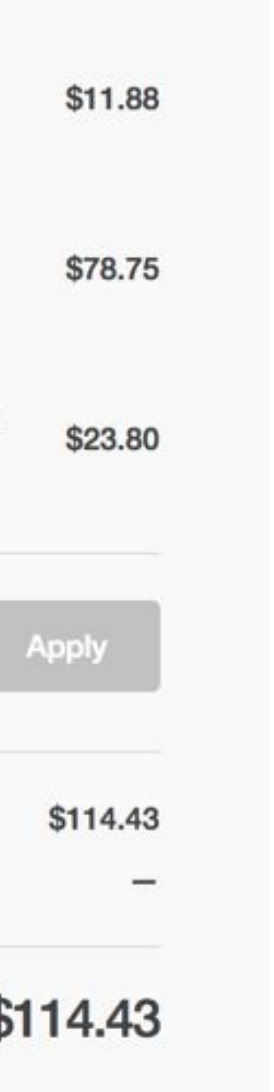

### **Octoprint Integration**

Exports model and pushes to Machine controller Leverages cloud slicing (g code generation) Basic machine control within app Machine configurations read on demand Starts print from Fusion 360

## Same principles could apply to more sophisticated controllers

#### OCTOFUSION

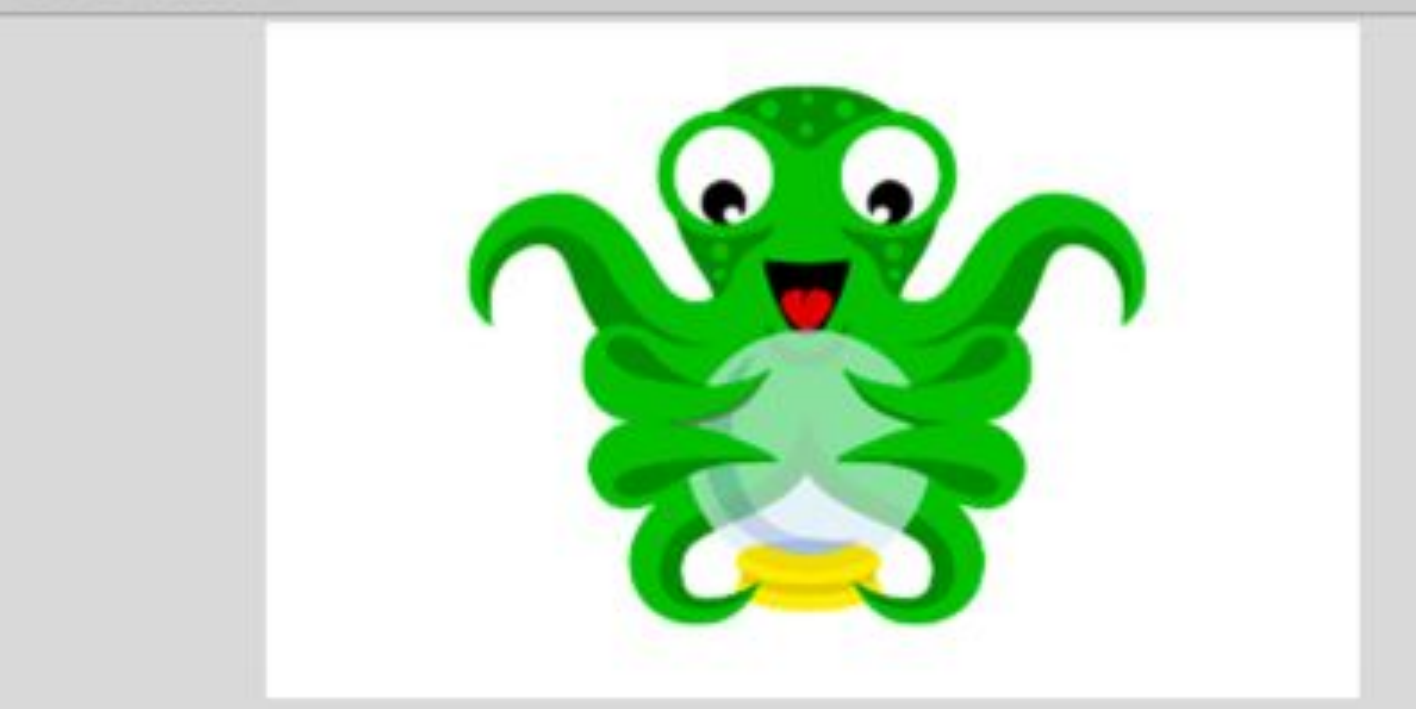

www.Octoprint.org The snappy web interface for your 3D printer

Choose the file type and selection to send to Octoprint for quotes.

| STL refinement              | Medium                           |
|-----------------------------|----------------------------------|
| Selection                   | Select                           |
| Local Host Address:         | raspberrypi2.local               |
| API Key:                    | 63CCDE56310D4A9087B2D3BD5B26D1C2 |
| Refresh Profiles            | Ŵ                                |
| Printer Profile:            | Printer Profile:                 |
| Slicing Profile:            | Slicing Profile:                 |
| Home Machine Now            | Ť                                |
| Start Printing Immediately? |                                  |
| Save settings?              |                                  |

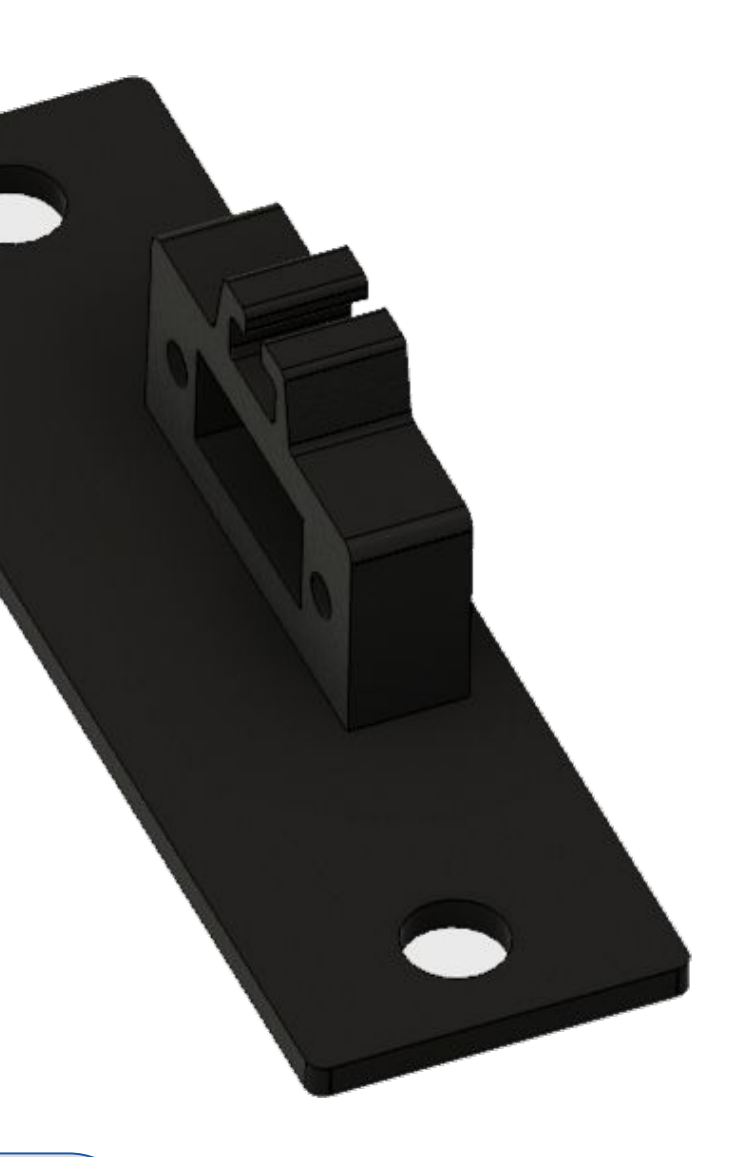

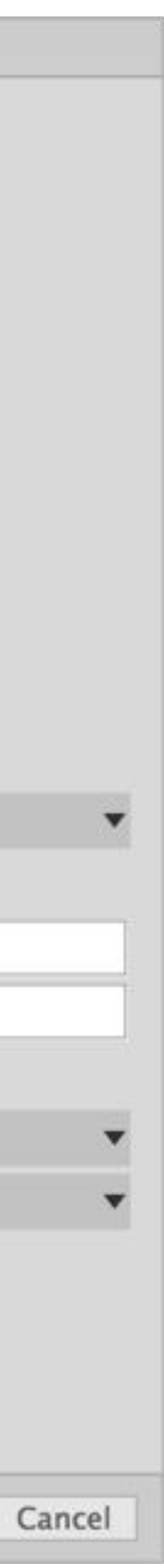

Ok

Vent Maker

Overview:

Automate vent creation

Take user inputs and create vent shapes

https://github.com/tapnair/ventMaker

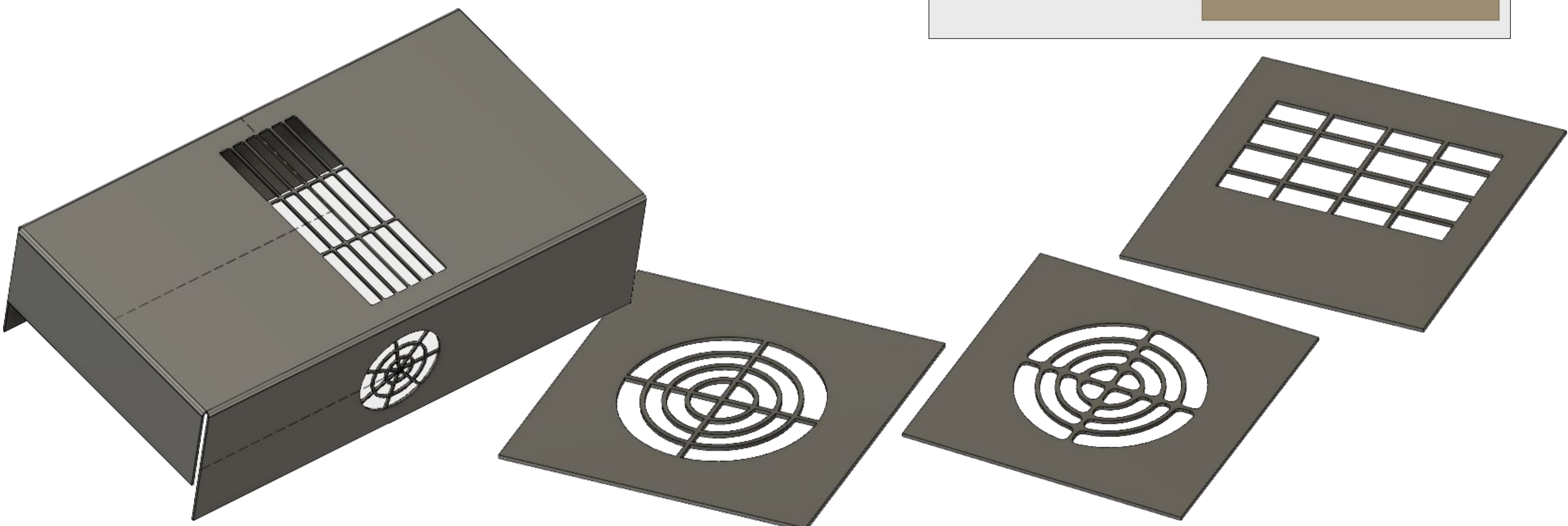

| <ul> <li>VENT MAKER</li> <li>Vent Type:</li> <li>Center of Vent:</li> <li>Border Thickness</li> <li>Radius of vent area</li> </ul> | Circular<br>l selected ×<br>0.1 in<br>5 in | ▼<br>▼<br>▼      |  |
|----------------------------------------------------------------------------------------------------|--------------------------------------------|------------------|--|
| Number of Hubs:<br>Number of Spokes:                                                                                               | 3<br>5<br>OK                               | ÷<br>;<br>Cancel |  |

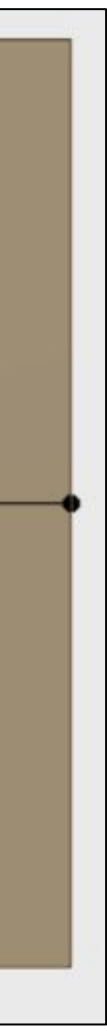

## Getting Help

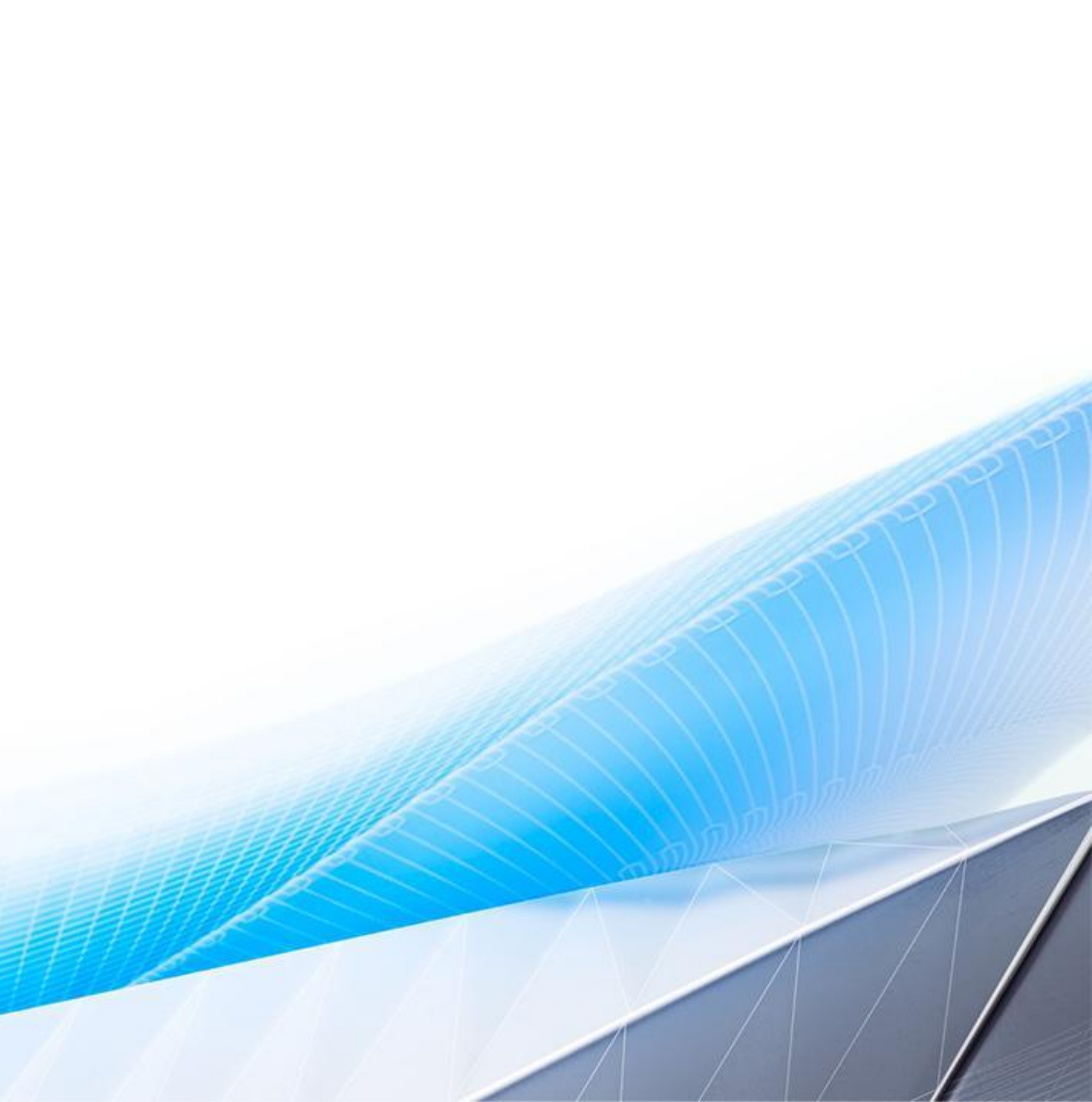

### Useful Information and troubleshooting an add-in

The best place to get help is the Fusion 360 forum. Otherwise I find an infinite resource in places like stack exchange. Most of the challenges I come across are really python questions more than anything.

**Useful Links:** 

Forum to ask questions: <u>https://forums.autodesk.com/t5/api-and-scripts/bd-p/22</u>

For more detailed information about editing and debugging your scripts and add-ins see the language specific topics (Python or C++) because the process is different depending on which programming language you're using.

Python Specific Issues

<u>C++ Specific Issues</u>

Samples:

My main page for these projects: https://tapnair.github.io/index.html

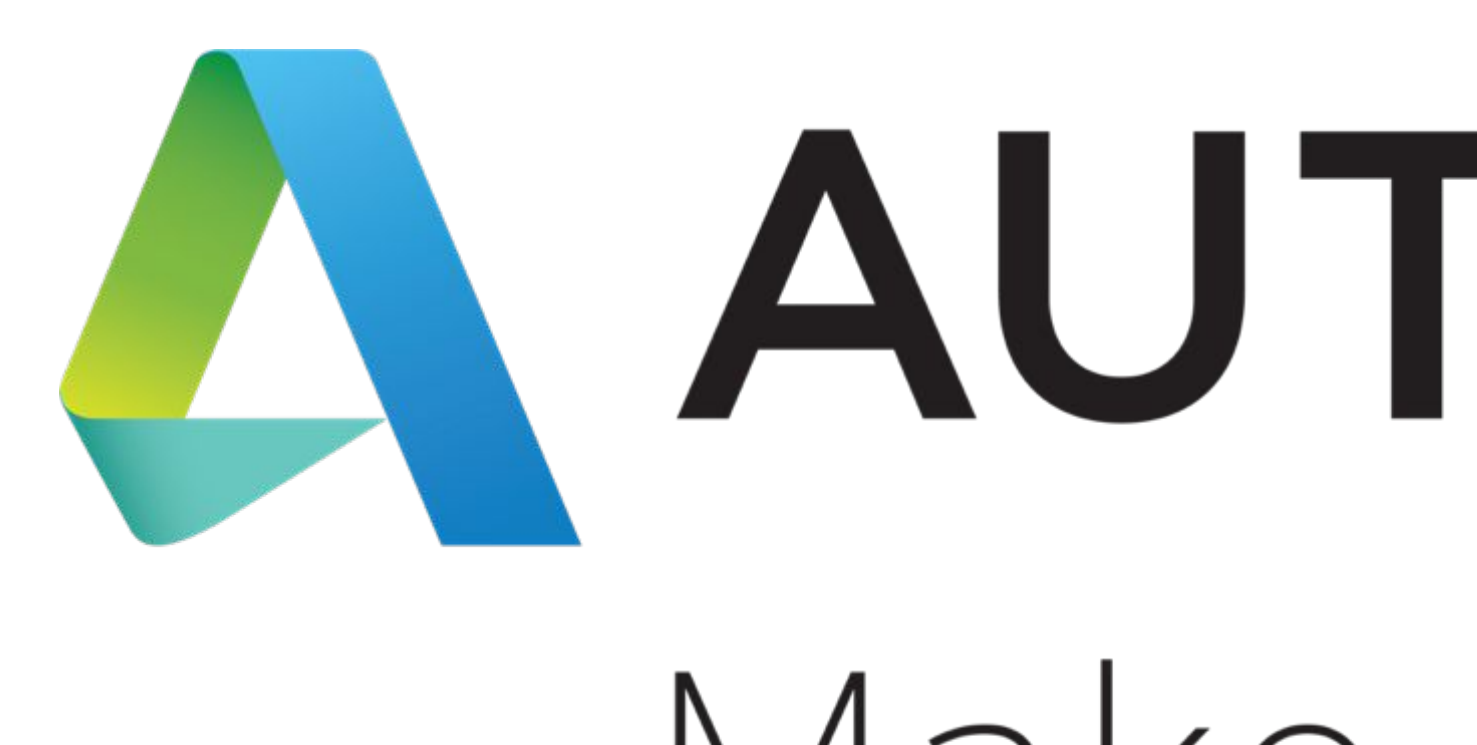

# AUTODESK.

Make anything.

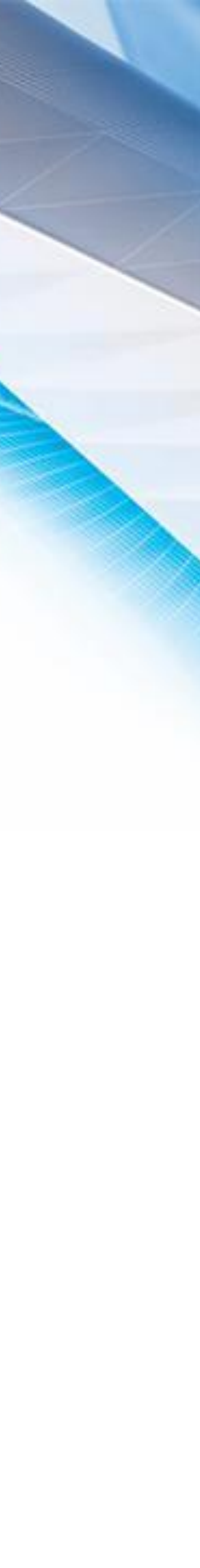

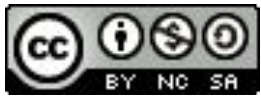

## Appendix

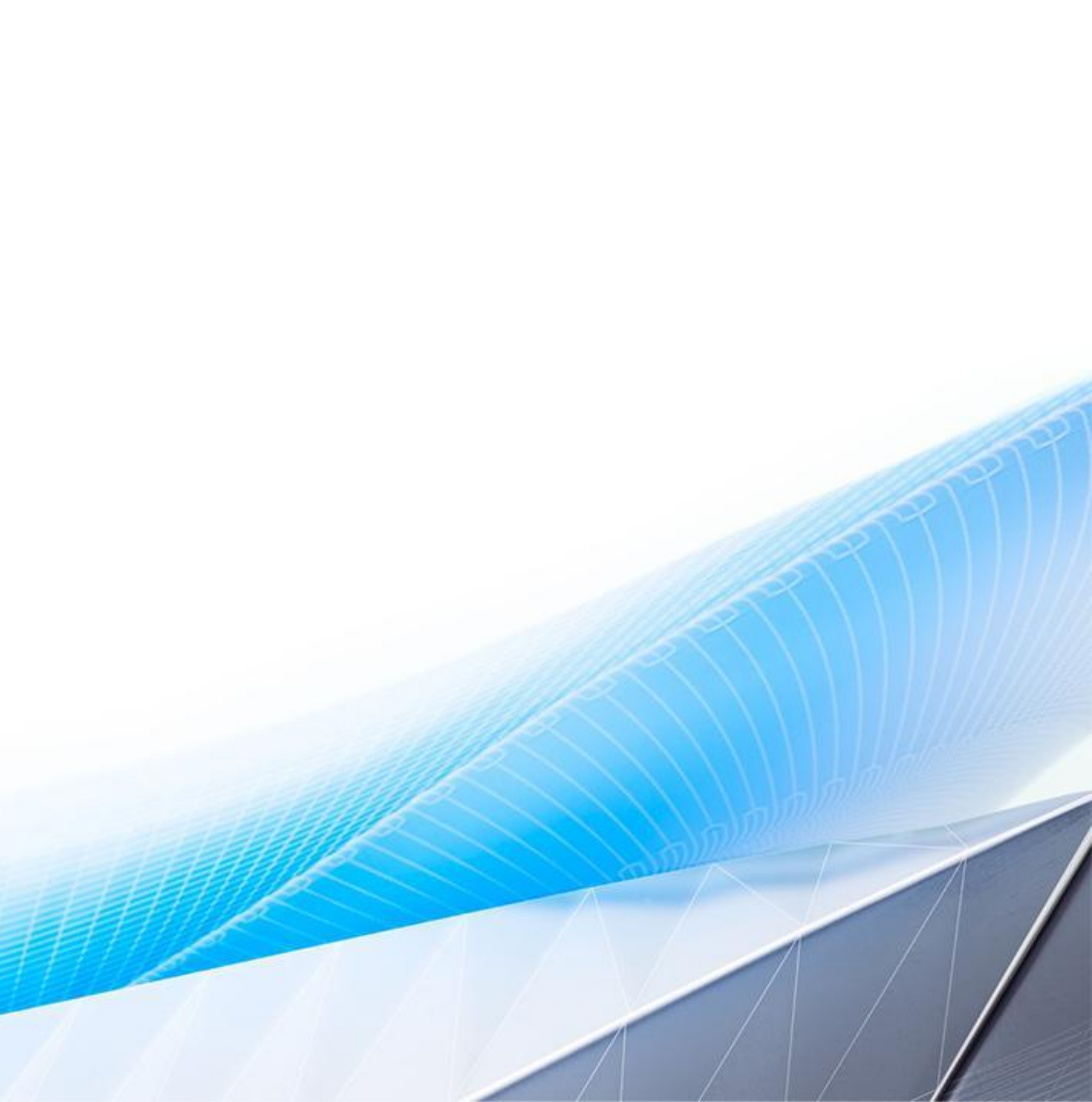

#### Samples

My main page for these projects: <u>https://tapnair.github.io/index.html</u> ventMaker - Create custom vent features in Fusion 360. Circular, Slot and rectangular vents. HelixGenerator - Generate Helical Curves in Fusion 360 <u>Dogbone</u> - Create dog-bone fillets. Can create individual or automatically for entire assembly. <u>ParamEdit</u> - Quick editor to make changes to user parameters with real time update. <u>ShowHidden</u> - Display utilities for Fusion 360. Show hidden or all: bodies, components and planes. <u>Project-Archiver</u> - Automate the export of all designs in a project to a local archive directory. <u>NESTER</u> - Semi automated nesting of sheet/flat parts in Fusion 360. <u>OctoFusion</u> - Automate the process of exporting a file and sending it to Octoprint. <u>UGS</u> Fusion - Automate the process of posting a file and opening it in Universal G-code Sender

- stateSaver Save the current state of: hide/show, suppress/unsuppress, and user parameter values.
- <u>copyPaste</u> Copy and paste bodies between documents in Fusion 360, explicitly breaking references

#### **Command Inputs Samples**

```
inputs.addBoolValueInput('bool_input', '*Sample* Check Box', True)
inputs.addStringValueInput('string_input', '*Sample* String Value', 'Some Default Value')
inputs.addSelectionInput('selection_input', '*Sample* Selection', 'Select Something')
```

```
# Create a Dropdown
drop_down_input = inputs.addDropDownCommandInput('drop_down_id', 'MY Dropdown',
```

```
drop_down_items = dropdownInput4.listItems
drop_down_items.add('VARIABLE_1, True, '')
drop_down_items.add(VARIABLE_2 False, '')
```

```
# Remove a specific item
for drop_item in drop_down_items:
    if drop_item.name = VARIABLE_1:
        drop_item.deleteMe()
```

# Remove all items: drop\_down\_items.clear() 'drop\_down\_id', 'MY Dropdown', adsk.core.DropDownStyles.TextListDropDownStyle);

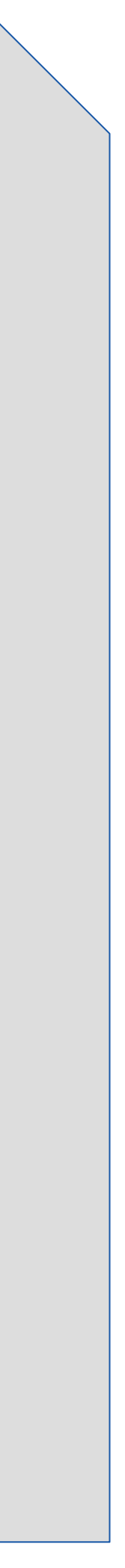